IntelliStation M Pro

プロフェッショナル・ワークステーション **(Type 6889)** オプション・ガイド

IntelliStation M Pro

プロフェッショナル・ワークステーション **(Type 6889)** オプション・ガイド

#### - お願い -

本書をお読みになり、本書がサポートする製品をご使用になる前に、必ず 83ページの付録D、『特記事項』をお読み ください。

## 第1版(1998年5月)

| 原 | 典: | 01K4644                                         |
|---|----|-------------------------------------------------|
|   |    | Installing Options in Your IntelliStation M Pro |
|   |    | Professional Workstation (Type 6889)            |
| 発 | 行: | 日本アイ・ビー・エム株式会社                                  |
| 担 | 当: | ナショナル・ランゲージ・サポート                                |

#### 第1刷 1998.5

Copyright International Business Machines Corporation 1998. All rights reserved.

Translation: Copyright IBM Japan 1998

目次

| 安全に正しくお使いいただくために | vi |
|------------------|----|
| 絵表示について vi       |    |
| 危険/注意ラベルの表示について  | vi |
| レーザーの安全性について x   | i  |

| 本書について | xii    |
|--------|--------|
| 本書の構成  | . xiii |
| 関連資料   | xiv    |

| 第1章 概要              |     |   |
|---------------------|-----|---|
| 使用可能なオプションと機構       | . 2 |   |
| 必要なツール              |     |   |
| 静電気の影響を受けやすい装置の取り扱い |     | 4 |

| 第2章 オプションの取り付けおよび取り外しの準備 | 5 |
|--------------------------|---|
| 安定用脚部の使用5                |   |
| ケーブルの取り外しとカバーの取り外し       | 6 |
| 構成部品の位置8                 |   |
| 内部図                      |   |
| 外観図 10                   |   |
| 入出力コネクター11               |   |

 第3章
 システム・ボードへのオプションの取り付け/取り外し
 12

 システム・ボードへのアクセス
 13

 システム・ボードへのアクセス
 14

 システム・メモリーの取り付け/取り外し
 14

 システム・メモリーの取り付け/取り外し
 14

 メモリー構成
 15

 DIMM の取り付け
 16

 DIMM の取り外し
 19

 2 つ目のマイクロプロセッサーの取り付け
 21

 手順 A
 23

 2 つ目のマイクロプロセッサーの取り付け
 24

 マイクロプロセッサーの交換
 27

 エアー・バッフルの取り外しおよび再取り付け
 31

| 第4章           | アダプタ・<br>-    | ーの取り付け        | ナ / 取り外    | U               | 33 |
|---------------|---------------|---------------|------------|-----------------|----|
| アタノタービー       | / —           |               |            | 34              |    |
| アタノター         | /一備成          | ·····         |            | 35              | 05 |
| ノフク           | ノ・アント         | · · ノレ1 ·     | アタフター      | •               | 35 |
| 征米型           | 型 アタ ノク       | / —           | •••••      |                 |    |
| アタフタ          | 一の取り          |               |            |                 |    |
| アタフタ          | ーの取り          | 外し            |            | 41              |    |
| 第5章           | 内蔵ドラ·         | イブの取りイ        | 付け / 取り    | 外し              | 44 |
| 内臓ドラ          | ・イブ           |               |            | 45              |    |
| ドライ           | イブ仕様          |               |            | 46              |    |
| 電源d           | ちよび信号         | <b>テーブル</b>   |            |                 | 47 |
| ドライフ          | <b>バ</b> ・ベイで | の作業           |            | 49              |    |
| ドライ           | イブ・ベイ         | (1から4         | での作業       |                 |    |
| ドライ           | ィブ・ベイ         | ´5 および        | 6 での作業     | ₩               |    |
| ベイ 1.         | 2、3、 <b>ま</b> | たは4へ          | のドライブ      | の取り付け           |    |
| ベリち           | および6          | へのドライ         | ブの取り付      | t/ <del>-</del> | 56 |
|               |               |               |            |                 |    |
| 第6章           | 機密保護:         | オプション(        | の取り扱い      |                 |    |
| わからな          | くなった          | パスワード         | の消去        |                 | 60 |
| ディスケ          | 「ット書き         | いた -<br>込み禁止ス | イッチの設      | 定               | 63 |
|               |               | ~~~~~         |            | ~               |    |
| 第7章           | 取り付けの         | の完了           |            |                 |    |
| カバーの          | 再取り付          | けとケーブ         | ルの接続       |                 |    |
| 装置構成          | の更新           |               |            | 68              |    |
| 装置相           | 黄成ユーラ         | -ィリティー        | -の開始 …     |                 |    |
| 設定の           | の変更と総         | そて            |            |                 |    |
| 従来型           | 型 ISA ア       | ゚ダプターの        | )構成        |                 | 72 |
| 始動            | と ・<br>場置の構成  | ż             | 1137-20    | 74              |    |
| パス「           | フードの影         | ↓<br>}定       |            | 75              |    |
| , , , , , ,   |               |               |            |                 |    |
| 付録A.          | SCSI Ž        | 長置を取り付        | けるための      | シヒント            |    |
| 付録 <b>B.</b>  | バッテリ          | ーの交換…         |            |                 | 8  |
| 付録 <b>C</b> . | 割り込み          | リソースと         | :DMA リ     | ソース             |    |
| 付録D.<br>商標    | 特記事項          | Į             | ο <i>ι</i> | 83              |    |
| 问 「示          |               | •••••         |            |                 |    |

索引 ...... 85

# 安全に正しくお使いいただくために

本製品を安全に正しくご使用いただくために、このマニュアルには安全表示が記述されていま す。このマニュアルを保管して、必要に応じて参照してください。

# 絵表示について

本製品を正しくご使用いただいて、あなたやほかの人々への危害や財産への損害を未然に防止 するために、このマニュアルおよび本製品への安全表示については、以下の絵表示をしていま す。

| ▲ 危険 | この表示を無視して誤った取り扱いをすると、人が死亡または重傷を負う可<br>能性がある危険が存在する内容を示しています。          |
|------|-----------------------------------------------------------------------|
| ▲ 注意 | この表示を無視して誤った取り扱いをすると、人が傷害を負う可能性が想定<br>される内容または物的損害の発生が想定される内容を示しています。 |

# 危険/注意ラベルの表示について

本製品の外部または内部に黄色地に黒文字で表示されているラベルがあるときは、安全上に関しての危険または注意ラベルです。必ず表示の指示に従ってください。 このマニュアルに記述されている以外に、危険または注意ラベルによる表示があるときは(た とえば製品上)、必ずそのラベルの表示による指示に従ってください。

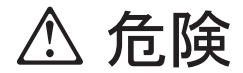

この機器の中にある電源のカバーは開けないでください。内部には高電圧部分があり危険です。

この機器を改造しないでください。火災、感電のおそれがあります。

表示された電源電圧以外の電圧で使用しないでください。タコ足配線をしないでください。 火災、感電のおそれがあります。

付属の電源コード以外は使用しないでください。また、付属の電源コードをほかの機器に は使用しないでください。火災、感電のおそれがあります。

電源スイッチやその他の制御部分をぬらさないでください。湿気があるとこれらの部品は 壊れることがあり、電気による危険を招くことがあります。

ぬれた手で電源プラグを抜き差ししないでください。感電のおそれがあります。

電源コードを傷つけたり、破損したり、加工したりしないでください。また重い物を載せたり、引っ張ったり、無理に曲げたりすると電源コードを破損し、火災、感電のおそれがあります。

コンピューターの構成に電話ケーブル接続、通信ケーブル接続、およびテレビのアンテナ 線接続が含まれている場合、付近に雷が発生しているときは、それらのケーブルに触れな いようにしてください。

万一、発熱していたり、煙が出ている、へんな臭いがするなどの異常状態のまま使用する と、火災、感電のおそれがあります。すぐに電源を切り、電源プラグをコンセントから必 ず抜いて、販売店または保守サービス会社にご連絡ください。

万一、異物(金属片、水、液体)が機器の内部に入ったときは、すぐに本体の電源を切り、電源プラグをコンセントから必ず抜いて、販売店または保守サービス会社にご連絡く ださい。そのまま使用すると火災、感電のおそれがあります。

🛆 危険

電池について

本製品には、システム・ボード上にリチウム電池が使用されています。

電池の交換方法や取り扱いを誤ると、発熱、発火、破裂のおそれがあります。電池の交換 には、IBM部品番号33F8354の電池またはメーカー推奨の同等の電池を使用してくださ い。

交換用電池の購入については、お買い求めの販売店または弊社の営業担当までお問い合わせください。

電池は幼児の手の届かない所に置いてください。万一、幼児が電池を飲み込んだときは、 直ちに医師に相談してください。

以下の行為は絶対にしないでください。

- 水にぬらすこと
- 100°C以上の過熱や焼却
- 分解や充電
- ショート

電池を廃棄する場合、および保存する場合にはテープなどで絶縁してください。他の金属 や電池と混ざると発火、破裂の原因となります。電池は地方自治体の条例、または規則に 従って廃棄してください。ごみ廃棄場で処分されるごみの中に捨てないでください。

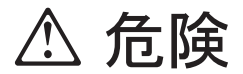

ケーブル類の取り付け、取り外し順序。

電源コード、電話ケーブル、通信ケーブルからの電流は身体に危険を及ぼします。設置、 移動、または製品のカバーを開けたり装置を接続したりするときには、以下のようにケー ブルの接続、取り外しを行ってください。

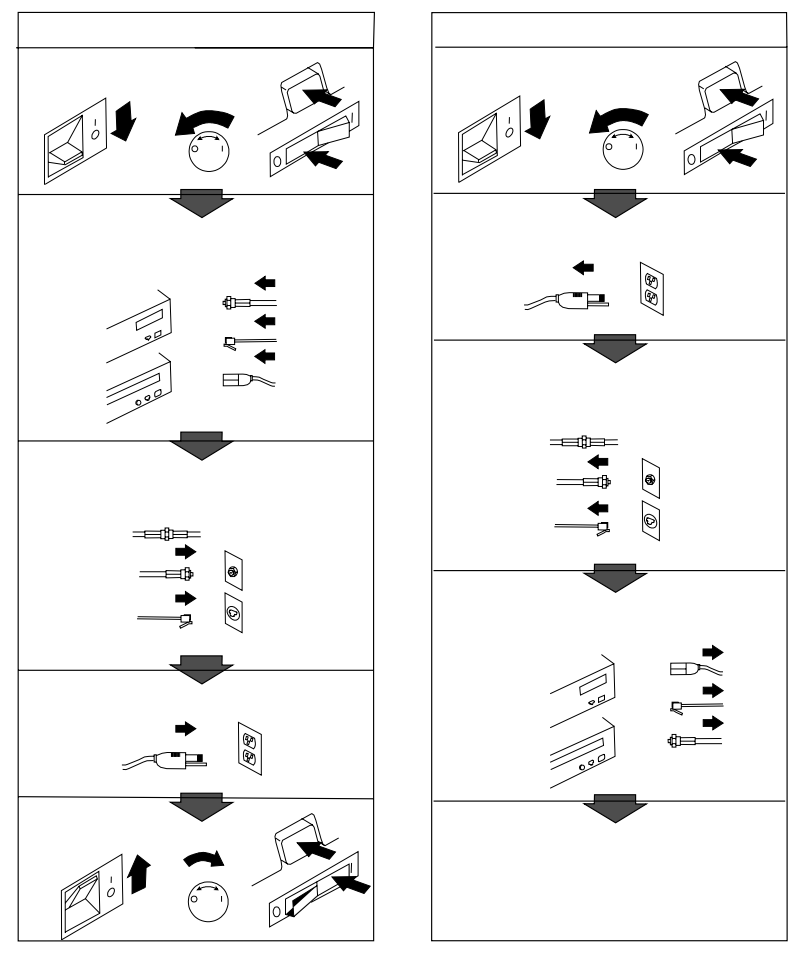

電話ケーブル、通信ケーブルまたはテレビのアンテナ線を接続する製品は、雷の発生時に はケーブルの取り外しはしないでください。

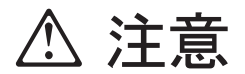

電源プラグを抜くときは、電源コードを引っ張らないでください。コードが傷つき、火 災、感電の原因となることがあります。(必ずプラグを持って抜いてください。)

湿気やほこりの多い場所に置かないでください。火災、感電の原因となることがあります。

この機器の通風孔をふさがないでください。通風孔をふさぐと内部に熱がこもり、火災の 原因となることがあります。

本体を持ち上げたり、配置を変えたり、移動したりするときは、思わぬ怪我をしないよう に注意してください。重すぎるときは、ほかの人の応援を頼んでください。

長期間使用しないときは、電源プラグをACコンセントから抜いておいてください。

## レーザーの安全性について

IBM パーソナル・コンピューターの一部のモデルには、CD-ROM ドライブが搭載されていま す。CD-ROM ドライブは、オプションとしても別売されています。CD-ROM ドライブは、 レーザーを使用している製品です。CD-ROM ドライブは Class 1 レーザー製品について規定 している米国の Department of Health and Services 21 Code of Federal Regulations (DHHS 21 CFR) Subchapter J (保健福祉省連邦法規則 21 副章 j) に準拠しています。それ 以外にもドライブは Class 1 レーザー製品の規格である国際電気標準会議 (IEC) 825 および CENELEC EN 60 825 に準拠しています。

CD-ROM ドライブがインストールされている場合は、以下のことに注意してください。

注意

本書で指定された内容以外の制御、調整または手順を行った場合、レーザー放射の危機があります。

CD-ROM ドライブのカバーを開けると、危険なレーザーを浴びる可能性があります。CD-ROM ドライブの内部には、修理の対象となる部品はありません。カバーを開けないでください。

一部の CD-ROM ドライブは、ClASS 3A または CLASS 3B のレーザー・ダイオードを使用 しています。次の点に注意してください。

. 危険

CD-ROM ドライブのカバーを開けるとレーザーが放射されます。光線をみつめたり、光学器械を使って直接見たりしないでください。また、光線を直接浴びないようにしてください。

このたびは、IBM ユーザーズ・ガイド をお買上げいただきありがとうございました。

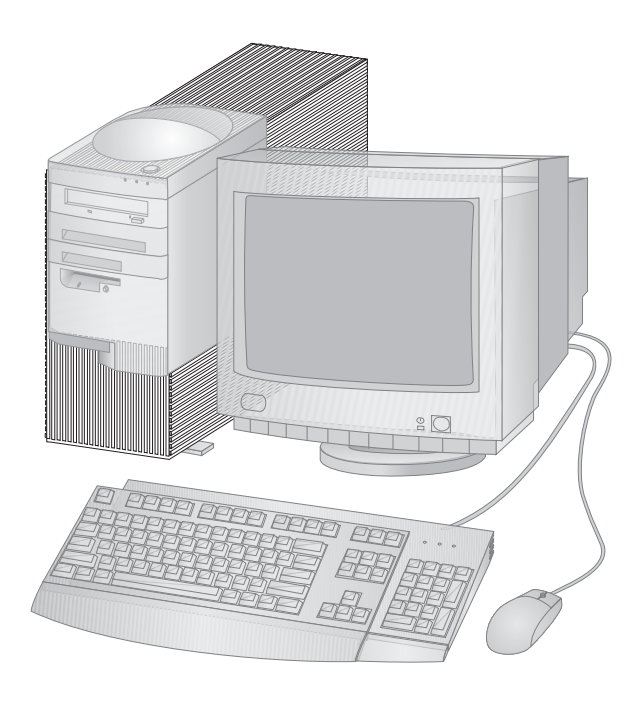

- 本書では、ほとんどのオプションの取り付け、取り外し、および交換の手順を説明しています。また、本製品に追加するオプションの選定に役立つ情報も記載しています。
- 注: 本書に示されている図は、実際にお手元にあるハードウェアと多少異なる場合がありま す。

#### 本書の構成

本書は、次の章と付録で構成されています。

1ページの第1章、『概要』は、本製品のオプションおよび機構について紹介しています。 安全に関する注意や取り扱いのテクニックについて、オプションの取り付けや取り外しに 必要なツールと合わせて説明してあります。

第2章,『オプションの取り付けおよび取り外しの準備』は、本製品のカバーとケーブルの 取り外し手順と、作業を行うのに使用する構成部品の位置の確認方法について説明してい ます。

第3章,『システム・ボードへのオプションの取り付け/取り外し』では、システム・ボード上のオプションの位置確認、アクセス、および扱い方法について説明します。

第4章,『アダプターの取り付け / 取り外し』では、アダプターの取り付けおよび取り外 しについて説明します。

第5章, 『内蔵ドライブの取り付け / 取り外し』では、ドライブの取り付けおよび取り外 しについて説明します。

第6章,『機密保護オプションの取り扱い』は、分からなくなったパスワードの消去について説明します。ディスケットの書き込み禁止についても、記載してあります。

第7章,『取り付けの完了』では、オプションの取り付けが済んだ後で本製品を組み立て直 す手順について記載しています。 装置構成ユーティリティーの使用法についても説明し ています。

付録A, 『SCSI 装置を取り付けるためのヒント』は、SCSI コントローラー、SCSI ケー ブル、および SCSI 装置について説明しています。

付録B, 『バッテリーの交換』は、バックアップ電池の交換方法および電池の取り扱いと廃 棄に関する注意事項を記載しています。

付録C, 『割り込みリソースと DMA リソース』では、本製品の省略時割り込みリソース およびダイレクト・メモリー・アクセス (DMA) リソースを記載しています。

付録D,『特記事項』では、IBM の特記事項および商標を記載しています。

### 関連資料

本書だけでなく、以下の資料や README ファイルにも、本製品についての情報が記載されています。

セットアップ・ガイド

この資料には、本製品のセットアップに役立つ情報が記載されています。

ユーザーズ・ガイド

この資料には以下が含まれています。

- コンピューターの構成、操作、および保守の手順
- コンピューターに関する問題の診断と解決に関する情報と、ヘルプやサービスの表示
   方法
- 保証情報

解説書

このオンライン資料は、本製品に付属して提供されるサポート CD に入っています。この 資料には、パーソナル・コンピューターの使用法に関する一般的な情報および本製品の特 定の機能に関する詳しい情報が記載されています。

初期導入済ソフトウェアについて

この資料(初期導入済みソフトウェアのあるコンピューターにのみ付属しています)には、 その初期導入済みソフトウェア・パッケージに関する情報およびサポート CD の使用方法 が記載されています。

Intergraph Intense 3D Pro 3400 PCI グラフィックス・アダプター README ファイル

このファイルはサポート CD に入っており、一部のモデルに取り付けられている Intergraph Intense 3D Pro 3400 PCI グラフィックス・アダプター用のデバイス・ドラ イバーを導入するための手順が記載されています。

Matrox Millennium II AGP グラフィックス・アダプター README ファイル このファイルはサポート CD に入っており、一部のモデルに取り付けられている Matrox Millennium II AGP グラフィックス・アダプター用のデバイス・ドライバーを導入する ための手順が記載されています。

#### IBM オーディオ機構の README ファイル

このファイルはサポート CD に入っており、内蔵 Crystal 4235 オーディオ・コントロー ラー用のデバイス・ドライバーを導入するための手順が記載されています。

イーサネット README ファイル

このファイルはサポート CD に入っており、内蔵 Intel EtherExpress Pro/100B イーサ ネット・コントローラー (Wake on LAN 装備)用のデバイス・ドライバーを導入するた めの手順が記載されています。 Adaptec SCSI  $O \forall \exists \exists \mathcal{P} \mathcal{W}$ 

このオンライン資料は、本製品に付属して提供されるサポート CD に入っています。この 資料には、SCSI コントローラーの構成に 関する情報と、SCSI 装置を取り付け、構成す る手順が記載されています。

以下の資料には、本製品に関する詳細な情報が記載されています。

保守マニュアル

この資料には、専門知識のある保守技術者向けの情報があります。購入する場合は、別冊の「IBM サービスのご案内」の「マニュアルのご注文」を参照してください。

# 第1章 概要

本製品に別売りのオプションを取り付けることにより、簡単に機能を拡張できます。オプショ ンや機構の取り外し、取り付け、交換方法についても、本書で説明しています。オプションを 取り付ける際は、本書の手順と合わせて、オプションに付属のマニュアルもお読みになってく ださい。すでに取り付けているオプションがある場合には、詳しい手順を読まなくとも、ある 程度の作業を実行できることもあります。

この章では、本書で説明しているオプションや機構の概要を記載しています。また、必要なツ ール、電気に関する安全のための注意、および静電気の影響を受けやすい装置に関する重要な 情報も記載されています。

#### - 重要 -

オプションの取り付けまたは取り外しを行う前に、この章に記載されている安全上の注意 や構成部品の取り扱いの指示をよく理解しておいてください。これらの注意や指示は、安 全に作業を進める上で役立ちます。

本製品の使用法、操作方法、保守に関する一般的な情報については、*ユーザーズ・ガイド* を参照してください。*ユーザーズ・ガイド*には、問題を解決したり修理サービスを受ける 際に役立つ情報も含まれています。

## 使用可能なオプションと機構

本書で説明している使用可能なオプションと機構のいくつかを、以下に示します。

システム・ボード構成部品

- システム・メモリー。デュアル・インライン・メモリー・モジュール(DIMM)とも呼ばれる。
- マイクロプロセッサー・アップグレード
- ディスケット書き込み保護およびマイクロプロセッサー速度のためのスイッチ
- 分からなくなったパスワードを消去するためのジャンパー
- 電池 (バッテリー)

アダプター

- AGP アダプター
- ISA アダプター
- PCI アダプター

内蔵ドライブ

資産セキュリティー

- Asset ID
- カバー・ロック

以下は、ユーザーのコンピューターで使用可能な他のオプションおよび機構の一部です。詳細 については、オプションのハードウェアに付属の資料を参照してください。

本製品内の SCSI コントローラーは、拡張スロット 2 への拡張を可能にする RAIDport アダプター接続をサポートしています。RAID (冗長配列の独立ディスク) は、まとまって 1 つの記憶装置システムとして機能し、それによってパフォーマンスを向上させ、データ を失うことなくドライブの故障を許容することができる、ディスク・ドライブの集合のこ とを言います。

電源管理に役立てるためモデムを追加し、モデムによってリングが検出されたときにコン ピューターを開始させることができます。内蔵モデムを使用する場合、装置構成ユーティ リティーを使用して、「モデム・リング検出 (Modem Ring Detect)」を可能にすること ができ、外部モデムを使用する場合は、「シリアル・ポート・リング検出(Serial Port Ring Detect)」を使用可能にすることができます。詳細については、ユーザーズ・ガイド を参照してください。 使用可能なオプションに関する最新情報については、お買い求めの販売店もしくは弊社営業担当員にお問い合わせください。

必要なツール

コンピューターにオプションを取り付けたり、取り外したりする際には、マイナスのねじ回し が必要です。それ以外の必要なツールは、特定のオプションにより異なるため、各オプション に付属の説明書に記載されています。

### 静電気の影響を受けやすい装置の取り扱い

カーペット敷きの床を歩いているときに何かに接触して小さな電気ショックを受けた経験はあ りませんか。これが静電気です。静電気は人体には無害ですが、本製品の構成部品やオプショ ンには損傷を与える場合があります。

#### 一 重要 -

オプションを取り付ける際には、指示があるまでオプションが入っている静電気防止袋を *開けない* でください。

静電気による損傷を回避するために、オプションやその他の構成部品を取り扱う際には、以下の注意を守ってください。

身体の動きを最小限にとどめます。動作が多いと、周囲に静電気が帯電する可能性があり ます。

構成部品は常に注意して取り扱います。アダプターやメモリー・モジュールを扱うとき は、端を持ってください。回路の露出部には決して手を触れないでください。

他の人が構成部品に触れないようにします。

新たにオプションを取り付ける際は、オプションが入っている静電気防止袋を、本体の金 属製の拡張スロット・カバーかその他の塗装されていない金属面に2秒間以上接触させま す。これによって、パッケージや人体の静電気を少なくすることができます。

オプションの取り外しと取り付けを行う際には、オプションはできるだけ下に置かずに直 接本体に取り付けます。やむをえずオプションを他の場所に置かなければいけない場合 は、そのオプションが入っていた静電気防止袋を凹凸のない平らな面に置き、その上にオ プションを置くようしてください。

本体のカバーやその他の金属面の上にオプションを置かないようにします。

# 第2章 オプションの取り付けおよび取り外しの準備

この章では、取り付けまたは取り外しを行いたいオプションの位置の確認手順を記載しています。

安定用脚部の使用

下部カバーに付いている 4 つの脚部は 90 度回転し、本体の安定性を高めています。

本体内部に触れる必要がある場合、本体を横に倒すと作業しやすくなります。その場合、それらの脚部を本体に向けて回転させることで、本体の重みでそれらが壊れないようにします。

オプションの取り付けを終了し、サイド・カバーを元どおりに取り付けたら、4 つの安定用脚 部を本体から 1/4 だけ回転させ、注意して本体をまっすぐに戻してセットします。

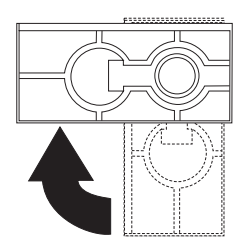

ケーブルの取り外しとカバーの取り外し

⚠ 危険

感電を防止するために、雷の発生時にはケーブルの取り付けや取り外し、あるいは本製品の取り付け、保守、もしくは再構成はしないでください。

一 作業を始める前に –

viページの『安全に正しくお使いいただくために』および4ページの『静電気の影響を 受けやすい装置の取り扱い』をお読みください。 ドライブからあらゆる媒体(ディスケット、コンパクト・ディスク、テープ)を取り 出し、次に、すべての接続装置とコンピューターの電源をオフにします。

1 露出した金属フレームの背面に触れて、ご自分の身体から静電気を放電してください。

- **2** 電源コンセントからすべての電源コードを抜きます。
- 3 本製品にモデムやファクス機器を接続している場合は、通信回線の接続端子 / コネクターと本体から電話線を外します。
- 4 コンピューターに接続しているケーブルをすべて取り外します。これには、電源コード、入出力 (I/O) ケーブルおよびコンピューターに接続されるその他のケーブルが含まれます。

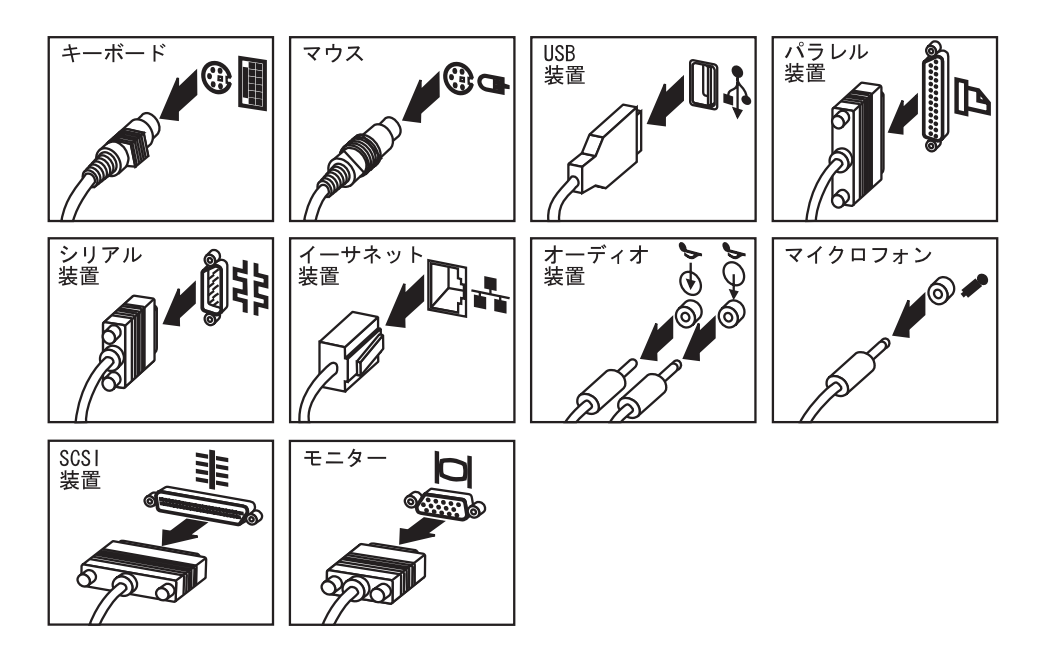

- 5 必要な場合には、コンピューター・カバーのロックを解除します。
- 6 サイド・カバーの背部にあるカバー・リリース・タブを見つけて引き出します。
- 7 カバーを本体の前の方にスライドさせ、持ち上げて外します。

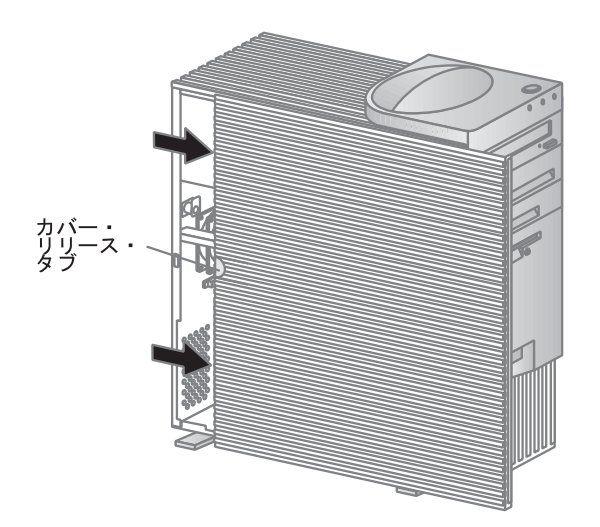

## 構成部品の位置

以下の情報は、構成部品の位置を確認したり、オプションを取り付けたり、入出力装置を接続 する際に参照する上で役に立ちます。

本製品には、以下のアダプターと装置があらかじめ取り付けられています。

グラフィックス・アダプター CD-ROM (ドライブ・ベイ 1 の中) ディスケット・ドライブ (ドライブ・ベイ 4 の中) ハード・ディスク・ドライブ (ドライブ・ベイ 5 の中)

ドライブ・ベイに関する詳細については、45ページの『内臓ドライブ』を参照してください。

次の図を参考にして、本製品内部の各構成部品の位置を確認してください。カバーの取り外し 方については、5ページの第2章、『オプションの取り付けおよび取り外しの準備』を参照して ください。

# 内部図

以下の図は、正面から見たときのコンピューターの内部を示しています。カバーの取り外し方 については、5ページの第2章、『オプションの取り付けおよび取り外しの準備』を参照してく ださい。

- 1 上部ドライブ・ブラケット (ベイ1~4)
- 2 下部ドライブ・ブラケット (ベイ 5 ~ 6)
- 3 システム・ボード
- 4 拡張アダプター
- 5 拡張スロット
- 6 マイクロプロセッサー
- 7 電源機構

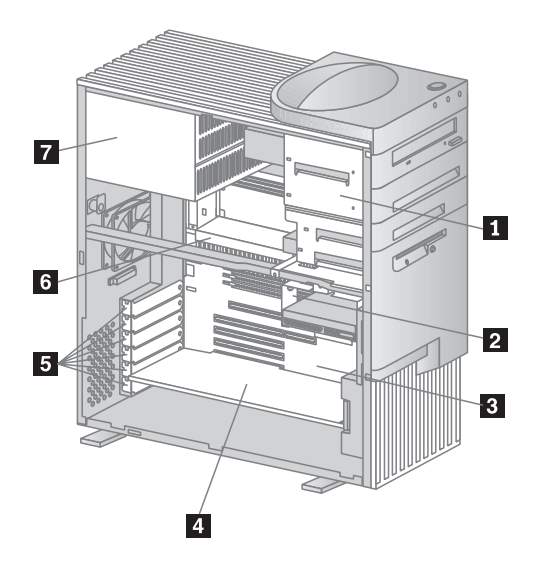

# 外観図

以下の図は、正面から見たときのコンピューターの外観を示しています。

- 電源スイッチ 1 2 電源オン・ライト ハード・ディスク・ドライブ・ライト 3 4 クライアント LAN ライト ベイ 1、CD-ROM ドライブ 5 CD-ROM イジェクト・ボタン б CD-ROM 緊急イジェクト 7 8 ベイ 2
- 9 ベイ 3
- 1 ベイ 4、3.5" ディスケット・ドライブ

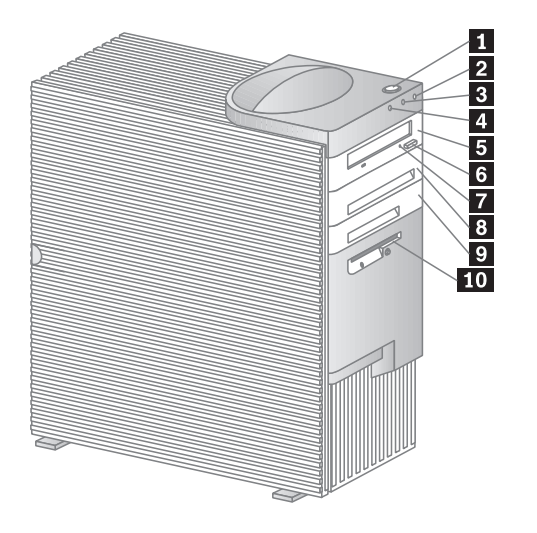

入出力コネクター

入出力 (I/O) コネクターは、コンピューターから情報を出し入れするためのポートを提供して います。コンピューターには、モニター、キーボード、マウス、プリンターを含め、各種の入 出力装置を接続できます。ポートおよびそれぞれの特定技術に関する詳細については *解説書* を参照してください。

コンピューターの背部には、I/O コネクターが装備されているパネルがあります。拡張スロットに取り付けられているアダプターにより I/O コネクターが提供される場合もあります。以下の図は、本体に付属している I/O コネクターを示しています。

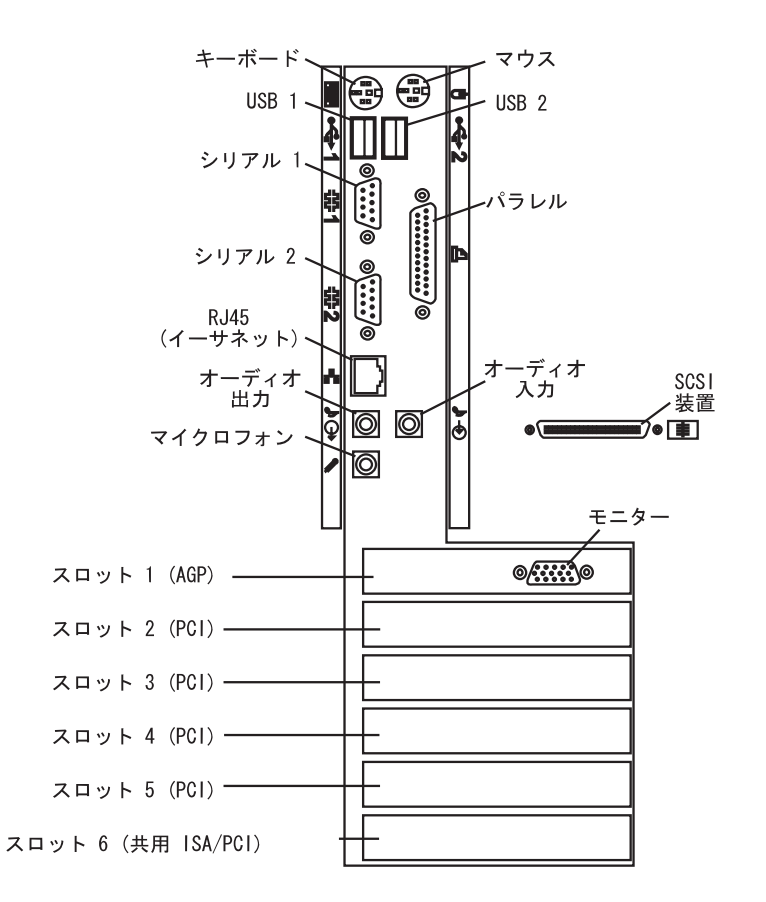

注: モニター・コネクターは、コンピューターのモデルによっては他のスロットにあります。

# 第3章 システム・ボードへのオプションの取り付け/取り外し

本章は、システム・ボード・オプションについて説明するとともに、システム・ボード上の構成部品を識別するための説明も行います。また、システム・ボード・オプション(具体的にはシステム・メモリーおよびマイクロプロセッサー)の取り付け、取り外し、および交換に関する説明も行います。拡張アダプターの追加および取り外しについては、33ページの第4章、『アダプターの取り付け / 取り外し』を参照してください。

## システム・ボード上のパーツの識別

システム・ボードは、プレーナーまたは マザーボード ともいいますが、コンピューターの主 要部品です。このボードは、基本的なコンピューター機能を提供し、IBM によって導入されて いる、または後ほどユーザーが導入することのできるさまざまな装置をサポートします。

コンピューターへのハードウェアの取り付け、取り外し、または交換を行う場合は、システム・ボードのレイアウトを知っておく必要があります。次の図には、コンピューターのシステム・ボードのレイアウトが示されています。番号の付けられた引き出し線は、本書で解説されている各構成部品を示しています。

- 1 2 次マイクロプロセッサー・ ソケット
- 2 1 次マイクロプロセッサー・ ソケット
- 3 電源コネクター
- 4 5 V 補助電源コネクター
- 5 **DIMM ソケット**
- 6 チャネル B SCSI コネクター (68 ピン)
- 7 ディスケット・ドライブ・ コネクター
- 8 プライマリー IDE コネクター
- 9 チャネル B SCSI コネクター (50 ピン)
- 1 セカンダリー IDE コネクター
- 11 電池 (バッテリー)
- 12 CMOS (パスワード) クリア・ ジャンパー
- 13 **DvD-··A/vF**
- 14 Wake on LAN コネクター
- 15 Wake on Modem コネクター
- 16 チャネル A SCSI コネクター (68 ピン)
- 17 共用 ISA/PCI スロット・ コネクター
- 18 **PCI スロット・コネクター**
- 19 AGP スロット・コネクター
- 注: システム・ボードの図および追加情報が、本製品の内部にあるラベルに記載されています。

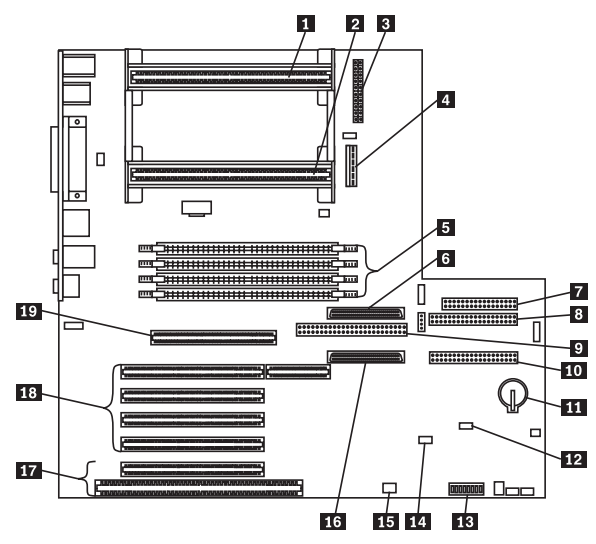

## システム・ボードへのアクセス

注: コンピューター・カバーの取り外し方については、5ページの第2章、『オプションの取り 付けおよび取り外しの準備』を参照してください。

システム・ボードにアクセスする場合、テーブルの上で本体を横に倒すと作業しやすくなりま す。場合によっては、システム・ボード上の構成部品へのアクセスを妨げるアダプター、エア ー・バッフル、またはケーブルを取り外す必要があります。ケーブルを取り外す際は、接続場 所を書き留めておいて、後で元どおり正しく接続できるようにしておくことが重要です。

システム・メモリーの取り付け/取り外し

コンピューターにメモリーを増設してシステムのパフォーマンスを上げることができます。こ のコンピューターには、システム・メモリー・モジュール (DIMM) を取り付けるためのコネ クターが 4 つあり、システム・メモリーの最大容量は 1 GB になります。

- 注: コンピューター内部のメモリー・コネクターの位置に関しては、13ページの『システム・ ボード上のパーツの識別』を参照してください。

コンピューターが使用するメモリー・モジュールは、*デュアル・インライン・メモリー・モジ ュール (DIMM)* です。弊社であらかじめ取り付けている本製品付属の DIMM は、エラー訂 正コード (ECC) を備えた同期ダイナミック・ランダム・アクセス・メモリー (SDRAM) で す。メモリー・モジュールを余分に追加することもできますが、既存のメモリー・モジュール を交換してもかまいません。 DIMM の取り付けまたは交換を行うときは、以下の規則に従ってください。

3.3 ボルト、100 MHz の SDRAM DIMM のみを使用します。

SDRAM パリティーなしモジュールと SDRAM ECC モジュールは混在させることができます。この場合、これらは「パリティーなし」として構成されます。

ECC を使用可能にするためには、SDRAM ECC モジュールのみを取り付けます。

バッファーつき DIMM とバッファーなし DIMM が使用可能ですが、これらの 2 つのタ イプの DIMM テクノロジーを併用することはできません。

すべての 256 MB DIMM はバッファーつきです。

### メモリー構成

メモリーの追加または取り外しを行うときに守らなければならない基本的規則は、*DIMM ソ* ケット1から始まって各システム・メモリー・コネクターを順番に埋めていきます。

以下の表は、ご使用のコンピューターに推奨されるメモリー構成を示しています。この表およびその他の情報が、コンピューター内部のラベルにも記載されています。

注: 以下の表の値は、メガバイト (MB) で表わされています。

### メモリー構成

| 合計メモリー    | DIMM 1 | DIMM 2 | DIMM 3 | DIMM 4 |
|-----------|--------|--------|--------|--------|
| (MB)      | (MB)   | (MB)   | (MB)   | (MB)   |
| 32        | 32     |        |        |        |
| 64        | 64     |        |        |        |
| 64        | 32     | 32     |        |        |
| 96        | 64     | 32     |        |        |
| 96        | 32     | 32     | 32     |        |
| 128       | 128    |        |        |        |
| 128       | 64     | 64     |        |        |
| 128       | 64     | 32     | 32     |        |
| 192       | 64     | 64     | 64     |        |
| 256       | 256    |        |        |        |
| 256       | 128    | 128    |        |        |
| 256       | 128    | 64     | 64     |        |
| 512       | 128    | 128    | 128    | 128    |
| 512       | 256    | 256    |        |        |
| 768       | 256    | 256    | 256    |        |
| 1 24 (1 G | B) 256 | 256    | 256    | 256    |

**DIMM**の取り付け

- 作業を始める前に -

viページの『安全に正しくお使いいただくために』および 4ページの『静電気の影響を 受けやすい装置の取り扱い』をお読みください。

新規システム・メモリー付属の説明書をお読みください。

コンピューターおよび接続されている他のすべての装置の電源をオフにしてください。

コンピューターに接続されているすべてのケーブルを取り外し、コンピューター・カ バーを取り外します (5ページの第2章、『オプションの取り付けおよび取り外しの準 備』を参照)。

14ページの『システム・ボードへのアクセス』をお読みください。

- 注: メモリー構成に関しては、15ページの『メモリー構成』を参照してください。
  - 1 システム・ボード上のメモリー・コネクターの位置に関しては、13ページの『システム・ボード上のパーツの識別』を参照してください。
  - アダプター、エアー・バッフル、あるいはケーブルが、メモリー・コネクターへのアク セスの妨げになっている場合は、それらを取り外す必要があります。

アダプターを取り外す場合は、41ページの『アダプターの取り外し』を参照してく ださい。

エアー・バッフルを取り外す場合は、31ページの『エアー・バッフルの取り外しお よび再取り付け』を参照してください。

3 以下の右側の図に示されているとおり、必ず、留めクリップがオープンの位置になるようにします。留めクリップがコネクターに対して垂直になっている場合には、オープンの位置になるまで、外側に押し開いてください。

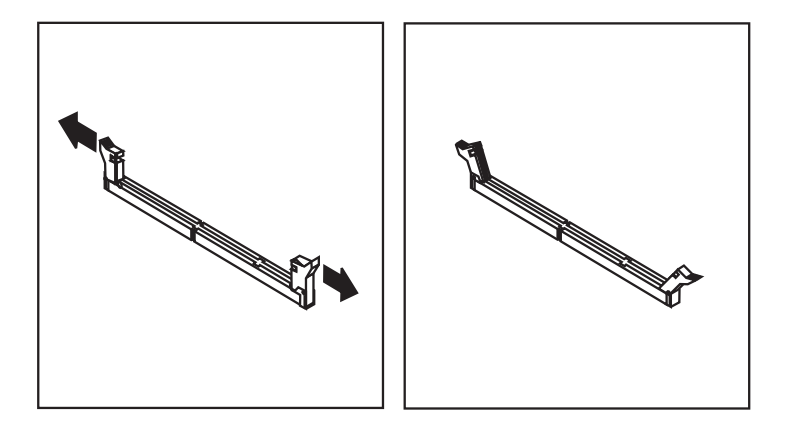

- **4** DIMM が入っている静電気防止袋をコンピューターの *塗装されていない* 金属面に接触 させてから、DIMM を袋から取り出します。
- 5 DIMM の下部の端にある 2 つの切り欠きがコネクターの位置に正しく合うように、コ ネクターの上方で DIMM の位置を定めます。
- 6 留めクリップが飛び出して、DIMM の両端にぴったりはまるまで、DIMM をまっすぐ コネクターにはめ込みます。

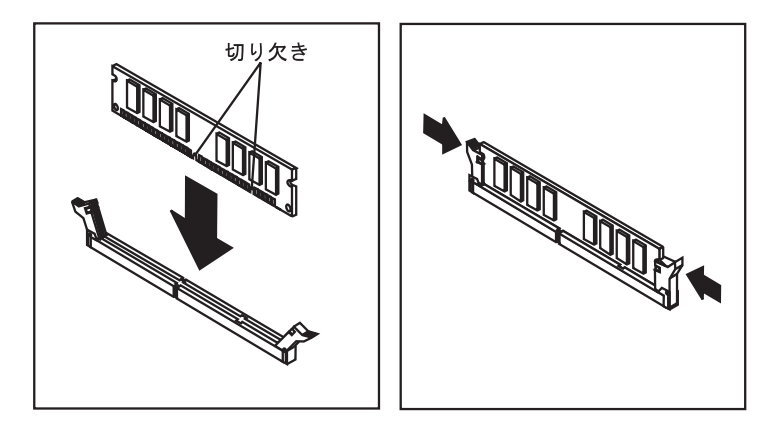

- 7 エアー・バッフルを元どおりに取り付けるには、31ページの『エアー・バッフルの取り 外しおよび再取り付け』を参照してください。
- 8 別の DIMM を取り付ける場合は、上記のステップを繰り返します。
- **9** *ユーザーズ・ガイド* に付いている「装置に関する記録用紙」に、この取り付けた DIMM に関する情報を記録してください。

別のオプションの作業を行う場合は、該当する項に進みます。 取り付けを完了するには、64ページの第7章、『取り付けの完了』に進みます。
・作業を始める前に‐

viページの『安全に正しくお使いいただくために』および 4ページの『静電気の影響を 受けやすい装置の取り扱い』をお読みください。

コンピューターおよび接続されている他のすべての装置の電源をオフにしてください。

コンピューターに接続されているすべてのケーブルを取り外し、コンピューター・カ バーを取り外します (5ページの第2章、『オプションの取り付けおよび取り外しの準 備』を参照)。

14ページの『システム・ボードへのアクセス』をお読みください。

- システム・ボード上で取り外したい DIMM の位置を確認します。目的の DIMM の位置を確認するには、13ページの『システム・ボード上のパーツの識別』を参照してください。
- **2** アダプター、エアー・バッフル、あるいはケーブルが、メモリー・コネクターへのアク セスの妨げになっている場合は、それらを取り外す必要があります。

アダプターを取り外す場合は、41ページの『アダプターの取り外し』を参照してく ださい。

エアー・バッフルを取り外す場合は、31ページの『エアー・バッフルの取り外しお よび再取り付け』を参照してください。

- 3 DIMM コネクターの両端の留めクリップを、DIMM が緩くなるまで外側に押します。
  - 注: 留めクリップを強く押しすぎないように注意してください。DIMM が突然コネク ターから飛び出すことがあります。

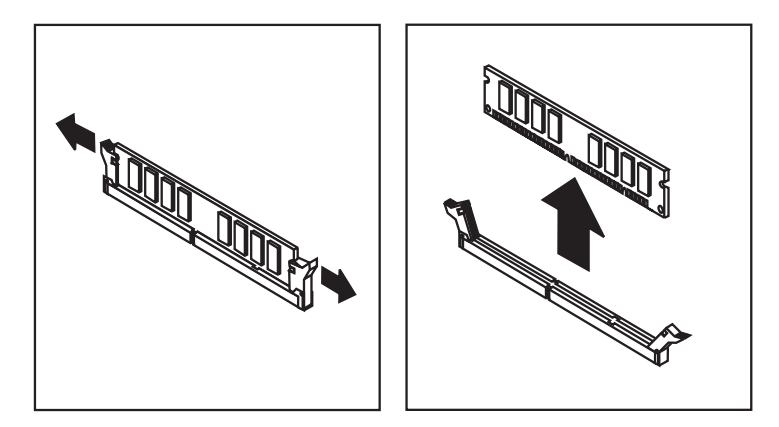

- 4 DIMM をコネクターから取り上げます。
- 5 エアー・バッフルを元どおりに取り付けるには、31ページの『エアー・バッフルの取り 外しおよび再取り付け』を参照してください。
- 6 DIMM を静電気防止袋に保管します。

ー 次の手順 ――

別のオプションの作業を行う場合は、該当する項に進みます。 取り付けを完了するには、64ページの第7章、『取り付けの完了』に進みます。

- 重要 -2 つ目のマイクロプロセッサーを追加する前に、必ずハード・ディスクのバックアッ プを実行してください。 以下のステップを正しい順番で実行しない場合、2 つ目のマイクロプロセッサーを取 り付けた後に、ご使用のコンピューターが使用できなくなるおそれがあります。 2 つ目の Pentium II マイクロプロセッサーを取り付ける場合は、その前に必ず ADDCPU.EXE ユーティリティー・プログラムを実行してください。Microsoft Windows NT Workstation 4.0 の導入をやり直す必要はありません。 ADDCPU.TXT ファイルおよび本書に、必要なステップが記載されています。

**1** *サポート* CD の ¥WINNT¥MPUPWNT には、ADDCPU.EXE ファイル (Windows NT 用マルチプロセッサー・アップグレード) が入っています。

ADDCPU.EXE ユーティリティー・プログラムは、Windows NT Explorer、開始メ ニュー、またはコマンド・ウィンドウから実行できます。 手順 A

この手順は、初期導入済みの Windows NT 4.0 を削除していない場合に使用します。

#### — 手順 A -

- サポート CD の ¥WINNT¥MPUPWNT に納められている ADDCPU.EXE を実行 し、表示された指示を読んでから、OK をクリックしてください。導入されているサ ービス・パックに関する警告メッセージが表示されます。Yes をクリックして継続し てください。
- 2. 重要:

このステップでは、必ずパスを正確に選択してください。誤ったパスを選択すると、2 つ目のマイクロプロセッサーを取り付けた後にコンピューターが使用できなくなるお それがあります。

「Windows NT ファイルの位置 (Location of the Windows NT Files)」 ウィンド ウの ドライブ (Drives): の下にある C:IBM\_PRELOAD をクリックし、ディレクト リー (Directories): の下にある I386 をダブルクリックします。OK をクリックしま す。

 ADDCPU.EXE が完了したら (ADDCPU.EXE はエラーがなければ静かに終了しま す)、Windows NT を遮断し、コンピューターをオフにして、2 つ目のマイクロプロ セッサーを取り付けます。24ページの『2 つ目のマイクロプロセッサーの取り付け』 を参照してください。 この手順は、Windows NT 4.0 を再導入した場合に使用してください。

### — 手順 B -

- 1. 別冊の「初期導入済ソフトウェアについて (Windows NT 4.0 モデル)」の付録 A. の 詳細導入手順に従って再導入されているものとします。
- サポート CD の ¥WINNT¥MPUPWNT に納められている ADDCPU.EXE を実行し、表示された指示を読んでから、OKをクリックしてください。 導入されているサービス・パックに関する警告メッセージが表示されます。Yes をクリックして継続してください。
- 3. Microsoft Windows NT Workstation 4.0 CD を CD-ROM ドライブに挿入します。

### 重要:

このステップでは、必ずパスを正確に選択してください。誤ったパスを選択すると、2 つ目のマイクロプロセッサーを取り付けた後にコンピューターが使用できなくなるお それがあります。

「Windows NT ファイルの位置 (Location of the Windows NT Files)」ウィンド ウの ドライブ (**Drives**): の下にある CD-ROM のドライブ名をクリックし、ディレ クトリー (**Directories**): の下にある **I386** をダブルクリックします。**OK** をクリック します。

- 4. ADDCPU.EXE が完了しても (ADDCPU.EXE はエラーがなければ静かに終了しま す)、*遮断も、コンピューターの再始動もしないでください*。
- 初期導入済ソフトウェアについて (Windows NT モデル)の 付録 A. 詳細導入手順の 「D. Windows NT Service Pack 3 のインストール」 に従って Service Pack 3 を インストールします。
- 導入プログラムが完了したら、Windows NT を遮断し、コンピューターをオフにして、2 台目のマイクロプロセッサーを取り付けます。24ページの『2 つ目のマイクロプロセッサーの取り付け』を参照してください。

 作業を始める前に
 viページの『安全に正しくお使いいただくために』および4ページの『静電気の影響を 受けやすい装置の取り扱い』をお読みください。
 新しいマイクロプロセッサーに付属の説明書をお読みください。
 コンピューターをオフにします。
 コンピューターに接続されているすべてのケーブルを取り外し、コンピューター・カバーを取り外します(5ページの第2章、『オプションの取り付けおよび取り外しの準備』を参照)。
 14ページの『システム・ボードへのアクセス』をお読みください。

- 2 つ目のマイクロプロセッサーを追加するには、次のようにします。
  - 1 新しいマイクロプロセッサーに付属の説明書をお読みください。
  - 2 2 つ目のマイクロプロセッサー・ソケットの位置に関しては、13ページの『システム・ ボード上のパーツの識別』を参照してください。
  - 3 エアー・バッフルを取り外します。31ページの『エアー・バッフルの取り外しおよび再 取り付け』を参照してください。
  - 4 2 番目のマイクロプロセッサー・ソケットの中のターミネーター・カードを外します。
  - 5 新しいマイクロプロセッサーが入っている静電気防止袋をコンピューター本体の 塗装さ れていない 金属面に接触させてから、そのマイクロプロセッサーを袋から取り出しま す。
  - 6 人さし指をマイクロプロセッサーの上部にある小さいタブにもっていきます。タブが解放されるまで内側に押します。

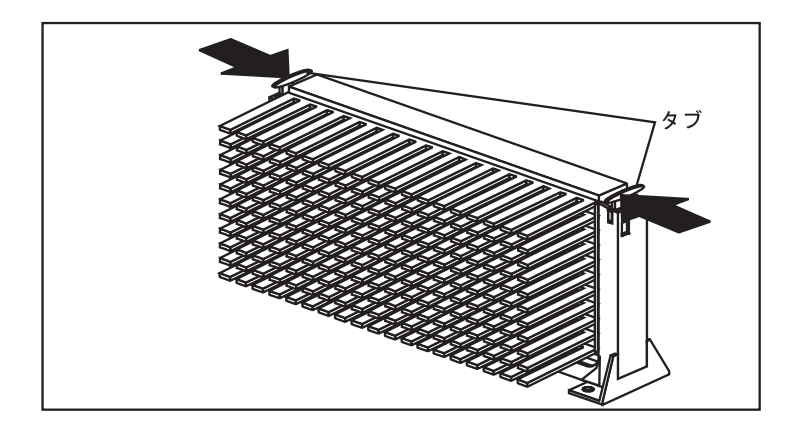

- 7 新しいマイクロプロセッサーとシステム・ボード上のコネクターをそろえ、ガイドに滑 り込ませます。マイクロプロセッサーがコネクター内にはまるまで押し下げます。
- 8 保持タブを外側に引っ張ります。

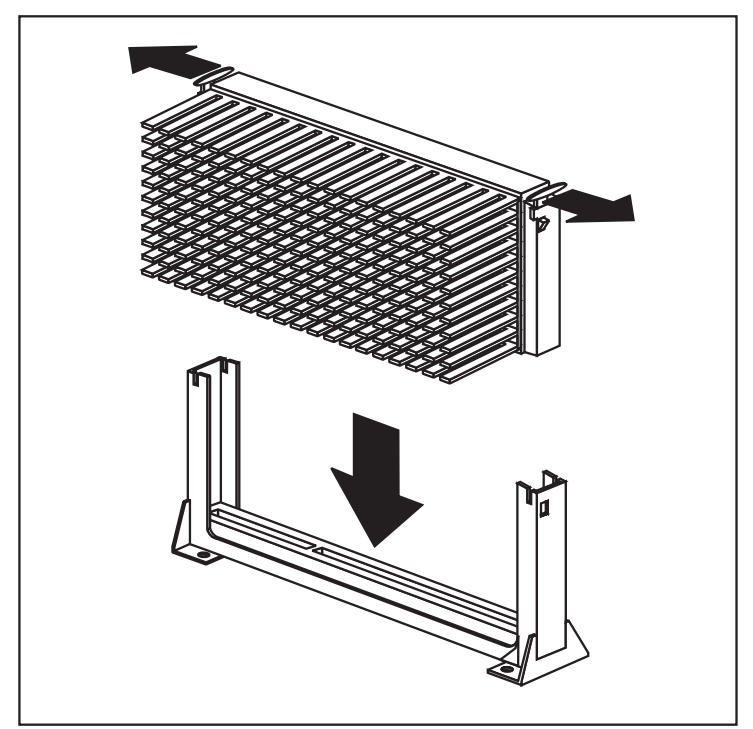

**9** エアー・バッフルを元どおりに取り付けます。31ページの『エアー・バッフルの取り外しおよび再取り付け』を参照してください。

- 10 2 つ目のマイクロプロセッサーを追加した場合、1 つ目のマイクロプロセッサーと同じ 速度で稼働します。適切なスイッチ設定値については、コンピューター・カバーの内側 にあるラベルを確認するか、お買い求めの販売店もしくは弊社営業担当員にお問い合わ せください。
- 11 コンピューターの再始動後、装置構成ユーティリティーが自動的に実行します。 Windows NT が開始すると 2 つ目のマイクロプロセッサーを認識します。

– 次の手順 ――

別のオプションの作業を行う場合は、該当する項に進みます。 取り付けを完了するには、64ページの第7章、『取り付けの完了』に進みます。 マイクロプロセッサーの交換

ー 作業を始める前に viページの『安全に正しくお使いいただくために』および 4ページの『静電気の影響を

受けやすい装置の取り扱い』をお読みください。 システム BIOS 更新用のフラッシュ・ディスケットを入手してください。フラッシ ュ・ディスケットがない場合、*ユーザーズ・ガイド の システム・プログラムの更新* を参照してください。 新しいマイクロプロセッサーに付属の説明書をお読みください。 コンピューターをオフにします。 コンピューターに接続されているすべてのケーブルを取り外し、コンピューター・カ バーを取り外します (5ページの第2章 『オプションの取り付けおよび取り外しの準

バーを取り外します (5ページの第2章、『オプションの取り付けおよび取り外しの準備』 を参照)。

14ページの『システム・ボードへのアクセス』をお読みください。

# ▲ 注意

マイクロプロセッサーおよびヒート・シンクは、コンピューターが稼動中は熱くなります。や けどを防ぐために、マイクロプロセッサーとヒート・シンクを 10 分間冷やしてから、この手 順を続行してください。

本製品のマイクロプロセッサーには付属のヒート・シンクが接続されています。マイクロプロ セッサーはシステム・ボードのプラグに挿入され、システム・ボードに接続されているプラス チック・プラケットによって固定されます。マイクロプロセッサーを取り外すには、次のよう にします。

- 1 1 つ目のマイクロプロセッサー・ソケットの位置に関しては、13ページの『システム・ ボード上のパーツの識別』を参照してください。
- 2 エアー・バッフルを取り外します。31ページの『エアー・バッフルの取り外しおよび再 取り付け』を参照してください。

**3** 人さし指をマイクロプロセッサーの上部にある小さいタブにもっていきます。 タブが解放されるまで内側に押します。

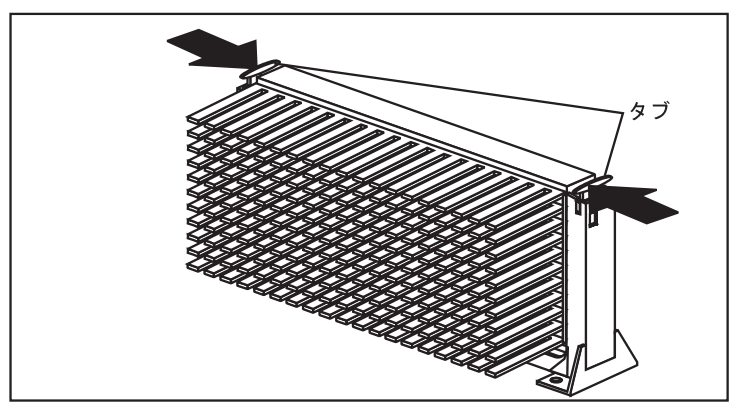

**4** 片手でコンピューター・フレームを慎重に押さえ、もう一方の手でマイクロプロセッサ ーをコネクターから引き上げます。

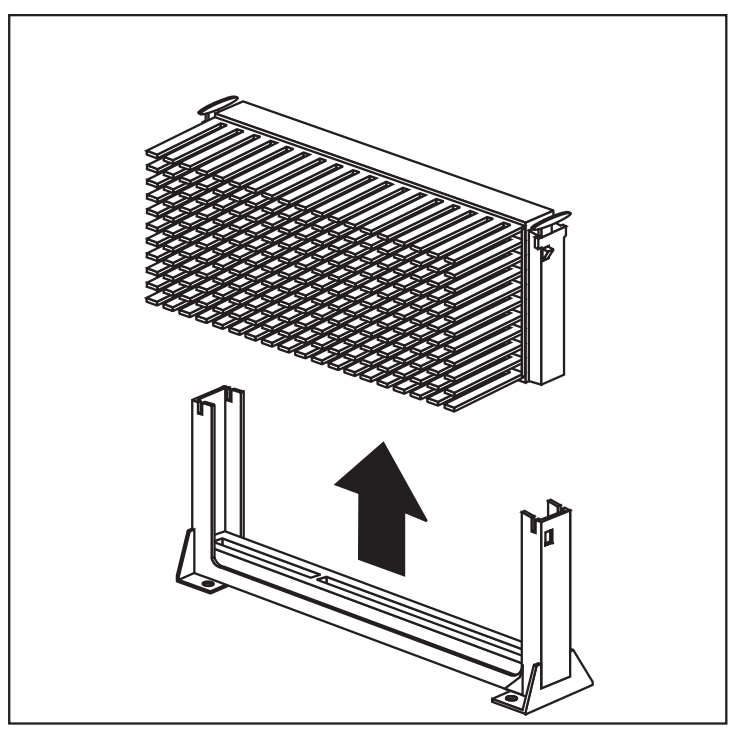

5 取り外したマイクロプロセッサーを静電気防止袋に保管します。

マイクロプロセッサーを元どおりに取り付けるには、次のようにします。

- 1 新しいマイクロプロセッサーが入っている静電気防止袋をコンピューター本体の 塗装さ れていない金属面に接触させてから、そのマイクロプロセッサーを袋から取り出します。
- 2 所定位置にはまるまで保持タブを押します。
- 3 新しいマイクロプロセッサーとシステム・ボード上のコネクターをそろえ、ガイドに滑 り込ませます。マイクロプロセッサーがコネクター内にはまるまで押し下げます。
- 4 保持タブを外側に引っ張ります。

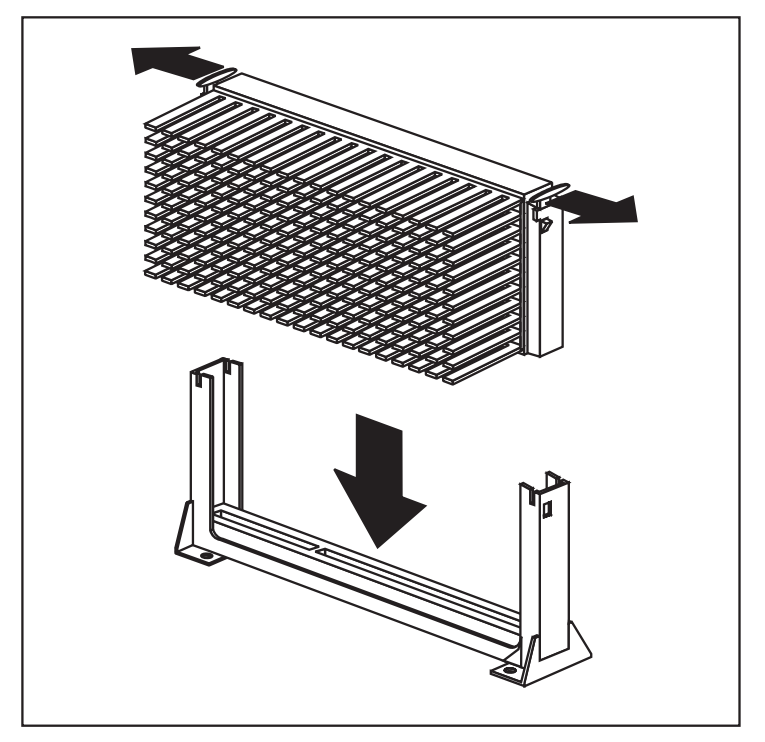

5 エアー・バッフルを元どおりに取り付けます。31ページの『エアー・バッフルの取り外 しおよび再取り付け』を参照してください。 6 マイクロプロセッサーを異なる速度のものと交換した場合は、システム・ボード上でマイクロプロセッサーの速度設定値を変更する必要があります。マイクロプロセッサーの設計値より高速の設定値を選択しないでください。不測の事態またはハードウェアが損傷する可能性があります。

ロッカー・スイッチの位置については、コンピューター内部のラベルを確認するか、13 ページの『システム・ボード上のパーツの識別』を参照してください。適切なスイッチ 設定値については、そのラベルを確認するか、お買い求めの販売店もしくは弊社営業担 当員にお問い合わせください。

注: 本製品を始動したときに 167 POST エラーが発生した場合は、*ユーザーズ・ガイ* ドの システム・プログラムの更新 を参照し、システム・プログラムのフラッシュ 更新を行ってください。

- 次の手順 ―

別のオプションの作業を行う場合は、該当する項に進みます。 取り付けを完了するには、64ページの第7章、『取り付けの完了』に進みます。 エアー・バッフルの取り外しおよび再取り付け

- エアー・バッフルの下部にはケーブルが接続されている場合があります。その場合は、 これらのケーブルを外して、エアー・バッフルを動かせるようにしてください。
- **2** コンピューター背部の穴から突き出しているエアー・バッフルの 2 つの小さい止め金 と、金属バーにはまるようになっている大きな止め金の位置を確認します。

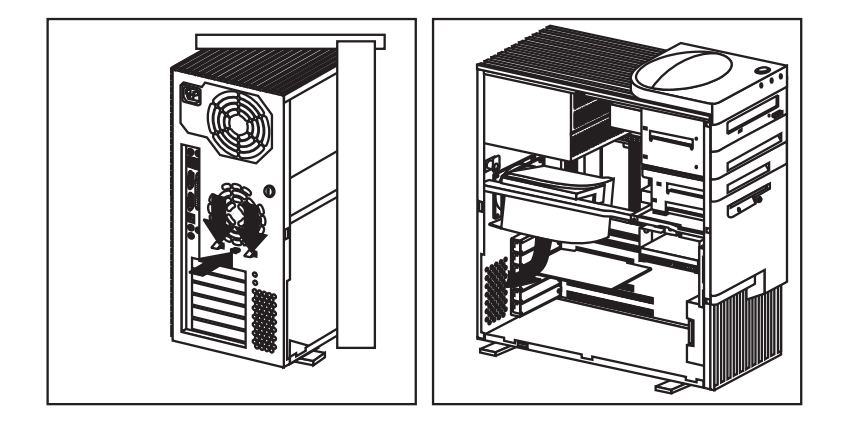

- **3** それら 3 つの止め金をロックが解除されるまで一緒に押し下げ、エアー・バッフルをコンピューター本体の前部側に滑らせます。
- **4** 図に示すようにエアー・バッフルを傾け、金属バーの下を通して、マイクロプロセッサ ーから滑り出させます。
- 5 コンピューターからエアー・バッフルを取り外します。

エアー・バッフルを取り付けるには次のようにします。

- 1 下の図に示すようにエアー・バッフルの位置を確認し、それを金属バーに接続します。
- **2** エアー・バッフルが所定位置にくるまでマイクロプロセッサー側にエアー・バッフルを 回転し、金属バーに沿って背部に向けて滑られせます。
- 3 エアー・バッフルの2つの小さい止め金を、コンピューター背部の穴から突き出る位置 に合わせます。止め金を押し下げながら、バッフルが所定位置にはまるまで背部に押し ます。この際、大きな止め金が必ず金属バーにはまるようにします。
- 4 バッフルから外されていたケーブルをすべて元どおりに接続します。

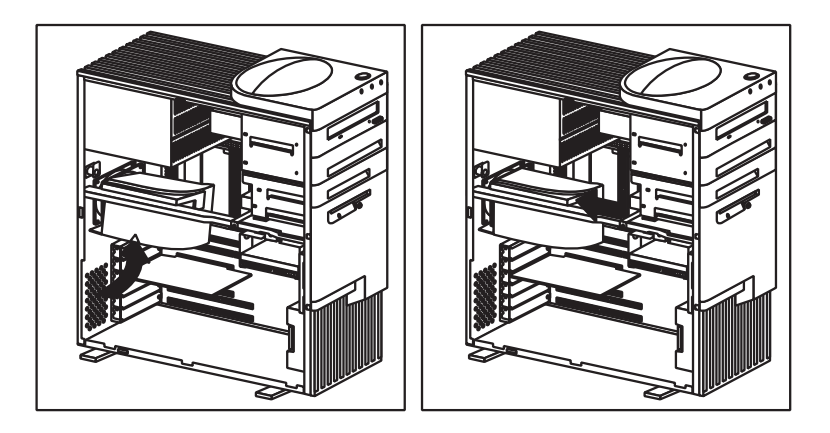

# 第4章 アダプターの取り付け / 取り外し

この章では、アダプターの取り付けおよび取り外しについて説明します。

アダプターの取り付けまたは取り外しの際には、発生するリソースの競合を解決することが重要です。たとえば、ISA の従来型アダプターを取り付ける場合には、アダプター上の各種スイッチを設定したり、装置構成ユーティリティーを使用して、アダプターを手動で設定する必要があります。

現在では、多くのアダプターが プラグ・アンド・プレイ 技術を採用しており、コンピュータ ーがアダプターを自動的に設定して、必要なリソースを利用可能にするようになっています。 アダプターに付属している説明書を参照して、プラグ・アンド・プレイかどうかを判別してく ださい。詳細については、35ページの『アダプター構成』を参照してください。

## アダプター

本製品のシステム・ボードには、ISA バスと PCI バスにアダプターを接続する拡張スロット が組み込まれています。さらに、スロット 1 は、アクセラレート・グラフィックス・ポート (AGP) アダプター用に設計されています。スロット 2 は、Adaptec ARO -1130 PCI RAIDport カードをサポートするための拡張をも可能にする PCI スロットです。要約する と、AGP スロットが 1 つ、PCI スロットが 4 つ、共用 PCI/ISAスロットが 1 つということ になります。共用 PCI/ISA スロットにはアダプターを1 つだけ取り付けることができます。

次の図はシステム・ボード上の拡張スロットの位置を示しています。本製品には、これらの拡 張スロットの1つにグラフィックス・アダプターがあらかじめ取り付けられています。

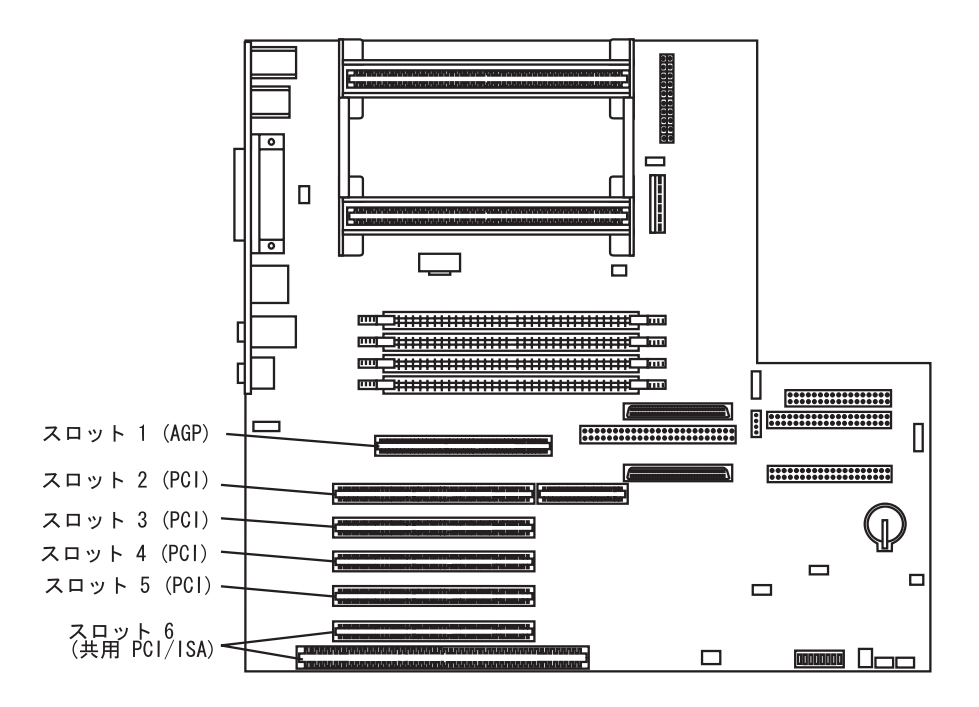

アダプター構成

アダプターの構成の際には、アダプターに付属している資料とともに、下記の情報も参照して ください。

プラグ・アンド・プレイ・アダプター

プラグ・アンド・プレイは、コンピューターの拡張を容易にする構成方法です。プラグ・アンド・プレイのサポート機能は、コンピューターのシステム・ボードに内蔵されています。

アダプターがプラグ・アンド・プレイである場合には、アダプター上で設定するスイッチやジャンパーはありません。プラグ・アンド・プレイ・アダプターのメモリーには、アダプターの 構成情報が組み込まれており、始動時に、コンピューターに導入情報を提供します。プラグ・ アンド・プレイ・アダプターの取り付けまたは取り外しの際に、プラグ・アンド・プレイ技術 をサポートする 基本入出力システム (BIOS)により、この情報が解釈されます。必要なリソー スが利用可能な場合には、BIOS ソフトウェアは、他の装置によってすでに使用中のリソース を避けて、アダプターを自動的に構成します。

PCI スロット用に設計されたアダプターはプラグ・アンド・プレイ装置ですが、多くの ISA アダプターはプラグ・アンド・プレイ装置ではありません。(プラグ・アンド・プレイ装置でな い ISA アダプターは *従来型アダプター* と呼ばれます。)

注: リソースの競合によるエラー・メッセージの詳細については、ユーザーズ・ガイド を参 照してください。 従来型アダプター

プラグ・アンド・プレイ装置でないアダプターは *従来型* アダプターと呼ばれます。従来型ア ダプターを取り付ける場合には、アダプター上のスイッチあるいはジャンパーを設定したり、 装置構成ユーティリティーを使用してそのシステム・リソースを予約することによって、アダ プターを手動で構成する必要があります。

装置構成ユーティリティーでは、ISA リソース画面で、アダプターが使用するリソースを割り 振ります。

メモリー・リソース I/O ポート・リソース DMA リソース 割り込みリソース

画面上で、取り付けるアダプターが利用可能なリソースを選択することができます。ISA 従来 型アダプターが使用しないリソースは、 [Available] とリストされます。新しく取り付ける従 来型の ISA アダプターが使用するリソースを、[ISA Resource] に設定しなければなりませ ん。これによって、プラグ・アンド・プレイ・ソフトウェアに、これらのリソースが使用中で あることが通知されます。

取り付けるアダプターのためにシステム・リソースを変更したように、従来型の ISA アダプタ ーを取り外す際にもリソースを変更しなければなりません。従来型のアダプターを取り外す場 合には、使用していたリソースの設定を [Available] に戻してください。これによって、こ れらのリソースを、プラグ・アンド・プレイ・ソフトウェアが将来の構成で自動的に使用した り、手動の構成時に使用できるようになります。

注: 必要なシステム・リソースの詳細については、アダプターに付属の資料を参照してください。

ISA 従来型アダプターの構成に関しては、72ページの『従来型 ISA アダプターの構成』また は ユーザーズ・ガイド を参照してください。

リソースの競合によるエラー・メッセージの詳細については、ユーザーズ・ガイドの問題解決 に関する章を参照してください。 - 作業を始める前に -

viページの『安全に正しくお使いいただくために』および4ページの『静電気の影響を 受けやすい装置の取り扱い』をお読みください。 新しいアダプターに付属の説明書をお読みください。 コンピューターおよび接続されている他のすべての装置の電源をオフにしてください。 コンピューターに接続されているすべてのケーブルを取り外し、コンピューター・カ バーを取り外します(5ページの第2章、『オプションの取り付けおよび取り外しの準 備』を参照)。

- **1** アダプター付属の説明書を読み、AGP、ISA、または PCI のいずれの拡張スロットに 取り付けるかを判別します。
- **2** 背部フレーム上のアクセス・クリップを、約 12 mm 上方へ滑らせてから、さらに右に 滑らせて取り外します。

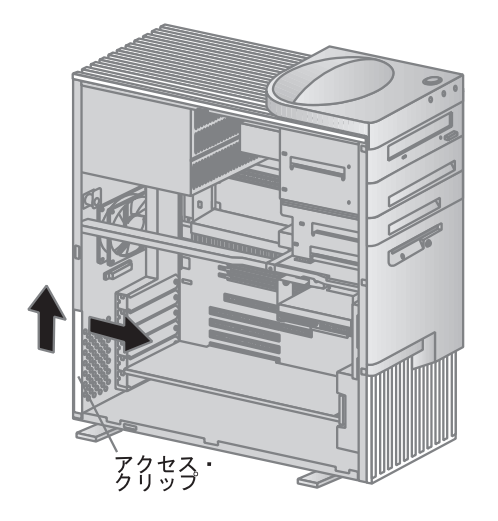

# 3 該当する拡張スロットのねじとカバーを外します。

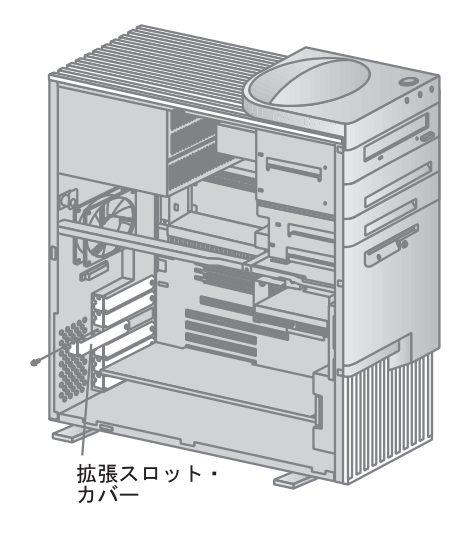

**4** アダプターが入っている静電気防止袋をコンピューターの 塗装されていない 金属面に接触させてから、アダプターを袋から取り出します。

- 5 フル・サイズのアダプターあるいはエクステンダー付きのアダプターの場合には、カード・リテーナーを、所定の位置にはまるまでコンピューター前部に向けて押し込む必要があります。この部分でアダプターをガイドの中に挿入することができます。この後、アダプターをシステム・ボード上の該当スロットに取り付けます。アダプターが完全に固定されたら、止め金を内側に押してリテーナーを解放します。リテーナーがアダプターを所定の位置で安全に支えているか必ず確認してください。
  - 注: AGP グラフィックス・アダプターは、必ず最上部の拡張スロット (スロット 1) に 取り付けてください。

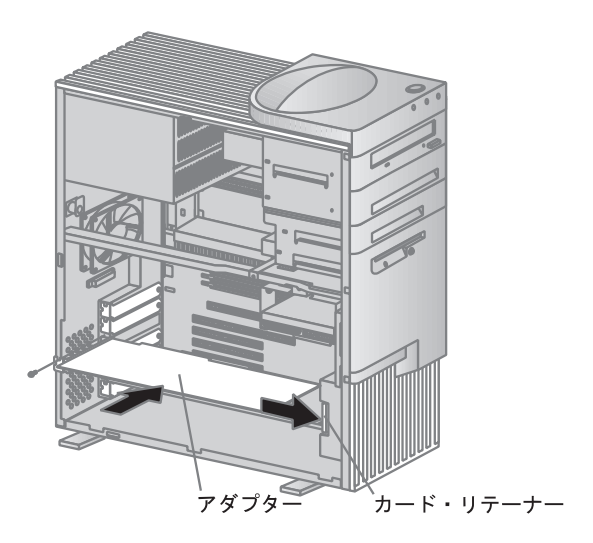

- 6 拡張スロットにアダプターを固定するねじを取り付けます。
- 7 アクセス・クリップを、所定の位置にはまるまで背部フレーム上を滑らせて元どおりに 取り付けます。
- **8** *ユーザーズ・ガイド*の「装置に関する記録用紙」で、取り付けたスロットの横にアダプ ター名を書き込みます。
- 注: アダプターはシステム・リソースを必要とします。従来型の ISA アダプターを追加する 場合は、装置構成ユーティリティーを使用して、それまで [Available]であったリソース を [ISA Resource]に設定する必要があります。詳細については、36ページの『従来型 アダプター』を参照してください。

別のオプションの作業を行う場合は、該当する項に進みます。 取り付けを完了するには、64ページの第7章、『取り付けの完了』に進みます。  
 作業を始める前に
 viページの『安全に正しくお使いいただくために』および4ページの『静電気の影響を 受けやすい装置の取り扱い』をお読みください。
 コンピューターおよび接続されている他のすべての装置の電源をオフにしてください。
 すべての外部ケーブルと電源コードを取り外し、本体のカバーを取り外してください (5ページの第2章、『オプションの取り付けおよび取り外しの準備』を参照)。

**1** 背部フレーム上のアクセス・クリップを、約 12 mm 上方へ滑らせてから、さらに右に 滑らせて取り外します。

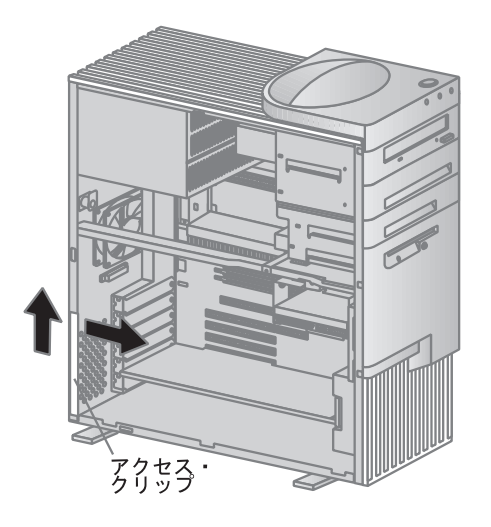

- **2** アダプターを確認して、ねじを取り外します。
- 3 フル・サイズのアダプターあるいはエクステンダー付きのアダプターの場合には、カード・リテーナーを、所定の位置にはまるまでコンピューター前部に向けて押し込む必要があります。この部分でアダプターを取り外すことができます。アダプターが取り外されたら、止め金を内側に押してリテーナーを解放します。以下の図はアダプターが拡張スロットから取り外されている様子を示しています。

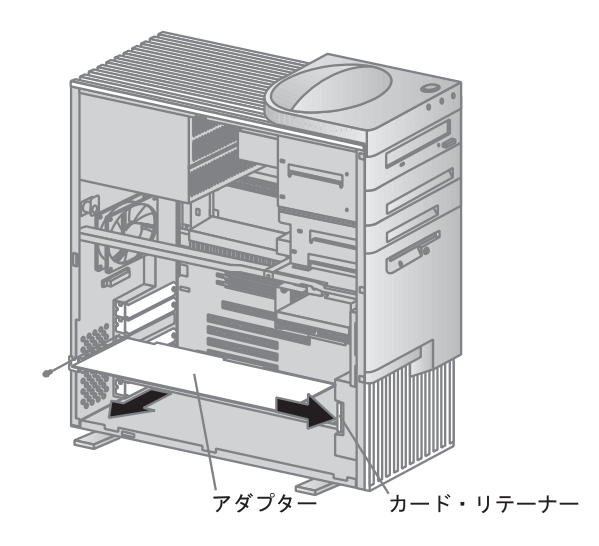

4 アダプターを静電気防止袋にしまいます。

5 このスロットに別のアダプターを取り付ける必要がない場合には、拡張スロット・カバ ーを取り付けます。下図は、取り付けた拡張スロットのカバーを示しています。

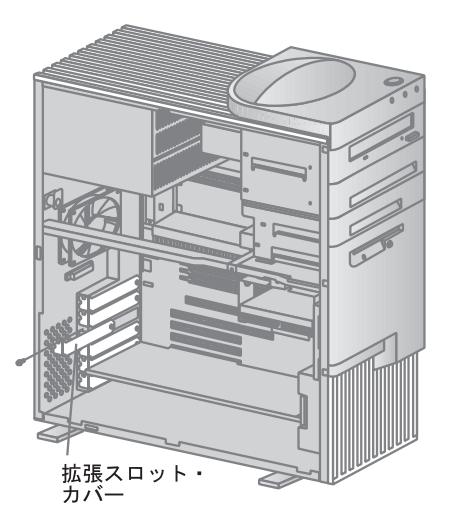

- 6 アクセス・クリップを、所定の位置にはまるまで背部フレーム上を滑らせて元どおりに 取り付けます。
- **7** ユーザーズ・ガイド に付いている「装置に関する記録用紙」に進み、取り外したアダプ ターの名前を削除します。
- 注: アダプターを取り外すことによって、システム・リソースが解放されます。従来型の ISA アダプターを取り外す場合には、装置構成ユーティリティーを使用して、使用していたリ ソースを [Available]に設定しなければなりません。詳細については、36ページの『従 来型アダプター』を参照してください。

―― 次の手順 ―

別のオプションの作業を行う場合は、該当する項に進みます。 取り付けを完了するには、64ページの第7章、『取り付けの完了』に進みます。

# 第5章 内蔵ドライブの取り付け/取り外し

この章では、内蔵ドライブの取り付けおよび取り外しについて説明します。

内部ドライブを取り付けるときは、どんな種類のドライブを各ベイに取り付けることができるか、また各ドライブ・ベイの高さ制限に注意してください。また、内部ドライブ・ケーブルを、導入されるドライブに正しく接続してください。詳細については、45ページの『内臓ドライブ』を参照してください。

## 内臓ドライブ

内蔵ドライブは、コンピューターがデータの読み取りや保管に使用する装置です。コンピュー ターにドライブを取り付けると、記憶容量を増やしたり、別のタイプの媒体を読み取ったりで きるようになります。本製品で使用可能なドライブ・タイプの一部を以下に示します。

ディスケット・ドライブ ハード・ディスク・ドライブ 磁気テープ・ドライブ CD-ROM ドライブ

内蔵ドライブは ベイ に取り付けられます。本書では、これらのベイを、ベイ 1、ベイ 2、というように表記します。

本製品には以下のドライブが標準装備されています。

ベイ 1 に CD-ROM ドライブ ベイ 4 に 3.5 インチ・ディスケット・ドライブ ベイ 5 に 3.5 インチ・ハード・ディスク・ドライブ

次の図はコンピューター上のドライブ・ベイの位置を示しています。

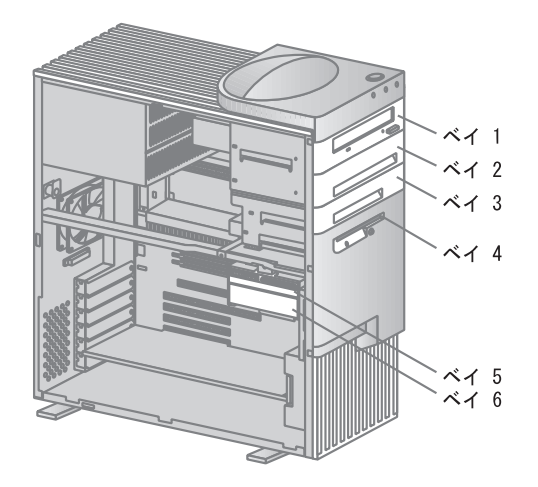

# ドライブ仕様

次の表には、各ベイに取り付けることができるドライブと、その高さが示されています。

| ベイ                               | ドライブ                                                                                                    |
|----------------------------------|----------------------------------------------------------------------------------------------------|
| 1 - 最大の高さ = <b>41.3mm</b>        | CD-ROM ドライブ<br>3.5 インチまたは 5.25 インチ・ディスケット・ド<br>ライブ<br>3.5 インチまたは 5.25 インチ・テープ・バックア<br>ップ・ドライブ<br>3.5 インチまたは 5.25 インチ・ハード・ディス<br>ク・ドライブ |
| 2 - 最大の高さ = 41.3mm               | CD-ROM ドライブ<br>3.5 インチまたは 5.25 インチ・ディスケット・ド<br>ライブ<br>3.5 インチまたは 5.25 インチ・テープ・バックア<br>ップ・ドライブ<br>3.5 インチまたは 5.25 インチ・ハード・ディス<br>ク・ドライブ |
| 3 - 最大の高さ = 25.4mm               | 3.5 インチ・ハード・ディスク・ドライブ<br>3.5 インチ・ディスケット・ドライブ<br>3.5 インチ・テープ・バックアップ・ドライブ                                                                |
| 4 - 最大の高さ = <b>25.4mm</b>        | 3.5 インチ・ディスケット・ドライブ                                                                                                    |
| 5 - 最大の高さ = <b>41.3mm</b>        | 3.5 インチ・ハード・ディスク・ドライブ                                                                                                    |
| <b>6</b> - 最大の高さ = <b>25.4mm</b> | 3.5 インチ・ハード・ディスク・ドライブ                                                                                                    |

注:

- 1. 高さ 41.3 mm を超えるドライブは使用できません。
- 2. 取り外し可能な媒体 (ディスケット、テープ、または CD) を使用するドライブは、アクセ ス可能なベイ (ベイ 1、2、3、または 4) に取り付けなければなりません。
- 3. 41.3 mm ドライブがベイ 5 またはベイ 6 に取り付けられている場合、このドライブ・ブ ラケットに追加のドライブを取り付けることはできません。
- 3.5 インチ・ドライブをベイ 1 または 2 (5.25 インチ・ベイ) に正しく取り付けるには、
   5.25 インチ・ベイ用の 3.5 インチ変換キットを使用する必要があります。詳細については、お買い求めの販売店または弊社営業担当員にお尋ねください。

本製品はケーブルを使用して、電源機構とシステム・ボードに IDE ドライブおよび SCSI ド ライブを接続します。以下のケーブルが提供されます。

4 芯 *電源ケーブル*は、ほとんどのドライブと電源機構を接続します。これらのケーブルの 終端は、プラスチックのコネクターになっています。これらのコネクターにはいくつかの サイズがあります。また、システム・ボードに接続される電源ケーブルもあります。

フラット *信号ケーブル* は、IDE ドライブとディスケット・ドライブをシステム・ボード に接続します。信号ケーブルは *リボン・ケーブル* と呼ばれこともあります。コンピュー ターに付属のリボン信号ケーブルには 2 種類あります。

- 幅の広い方の信号ケーブルには、3 つのコネクターが付いています。これらのコネク ターのうちの1 つは、CD-ROM に接続し、1 つは予備、3 つ目のコネクターは、シ ステム・ボードの1次 IDE コネクターに接続します。
- 幅の狭い信号ケーブルは、ディスケット・ドライブをシステム・ボード上のディスケット・ドライブ・コネクターに接続するための2つのコネクターがあります。

ご使用のコンピューターに SCSI ハード・ディスク・ドライブが内蔵されている場合、そのド ライブを、システム・ボード上にある SCSI コントローラー・チャネル A の 68 ピン・コネク ターに接続するリボン・ケーブルが用意されています。このケーブルには、追加の内蔵 SCSI 装置を接続するためのコネクターも付いています。また、システム・ボード上のチャネル B の 68 ピン・コネクターを、シャシー背部の外部 SCSI コネクターに接続するためのリボン・ケー ブルもあります。内蔵 従来型 SCSI 装置を接続するための 50 ピン SCSI コネクターがありま す。本製品には、このコネクターへ接続するケーブルは付属していません。

SCSI 装置の接続に関する詳しいことは、76ページの付録A、『SCSI 装置を取り付けるための ヒント』と、サポート CD に入っている Adaptec SCSI のマニュアル を参照してください。

- 注: システム・ボード上のコネクターの位置については、13ページの『システム・ボード上の パーツの識別』を参照してください。
- これから、電源および信号ケーブルを内蔵ドライブに接続する際の注意事項を説明します。

コンピューターに付属しているディスケット・ドライブ、ハード・ディスク・ドライブ、 および CD-ROM ドライブには、電源ケーブルと信号ケーブルがすでに接続されていま す。ドライブを交換する場合には、どのケーブルがどのドライブに接続されていたか書き 留めておいてください。

ドライブを取り付けるときには、必ず、信号ケーブルの終端のドライブ・コネクターをド ライブに接続してください。また、もう一方の端のドライブ・コネクターは、システム・ ボードに接続してください。こうすると、本体の電子ノイズが少なくなります。 1 本のケーブル上に 2 台の IDE 装置を接続する場合には、1 つをマスター装置、それ以 外をスレーブ装置として設定しなければなりません。そうしないと、IDE 装置のうちのい くつかが、システムに認識されない場合があります。マスターまたはスレーブの指定は、 各 IDE 装置のスイッチまたはジャンパーの設定によって決めます。

3 つ以上の IDE ハード・ディスク・ドライブが取り付けられているときにパフォーマンス を最適化するには、必ず IDE ハード・ディスク・ドライブを高速データ転送 (High Performance) でプライマリー・ハード・ディスク・ドライブ信号ケーブルに接続してく ださい (IDE ハード・ディスク・ドライブ 0 および 1)。

3 つ以上の IDE ハード・ディスク・ドライブを取り付けるためには、追加の信号ケーブル を購入する必要があります。次の仕様に合っているケーブルを使用してください。

- 最大長: 0.46 m

- ケーブル・サイズ: 28 AWG
- ケーブルの容量性負荷:最大 200 pF

外付けドライブを接続するには、コンピューターに適切なアダプターを取り付ける必要が あります。

コンピューターのドライブ、ケーブルならびにその他のオプションの選択については、お買い 求めの販売店もしくは弊社営業担当員にお問い合わせください。 ドライブ・ベイでの作業

- 作業を始める前に -

viページの『安全に正しくお使いいただくために』および4ページの『静電気の影響を 受けやすい装置の取り扱い』をお読みください。 本体およびすべての接続されている装置の電源をオフにしてください。 すべての外部ケーブルと電源コードを取り外し、本体のカバーを取り外してください (5ページの第2章、『オプションの取り付けおよび取り外しの準備』を参照)。

注:

- ドライブ・ベイ 1、4、および 5 はドライブにはあらかじめドライブが取り付けられています。
- ドライブ・ベイ2および3には、ベイ・パネルと静電防止シールドが取り付けられています。
- 取り外し可能媒体を使用するドライブをベイから取り外し、すぐに新しいドライブを取り 付ける予定がない場合には、静電防止シールドとベイ・パネルを元のように取り付けてお きます。

ドライブ・ベイ 5 および 6 で作業するには、52ページの『ドライブ・ベイ 5 および 6 での 作業』に進みます。

ドライブ・ベイ1~4で作業するには、以下のステップに従ってください。

## ドライブ・ベイ1から4での作業

1 取り付けるドライブに取り外し可能媒体がある場合、図に示すようにマイナスのねじ回しを使用してパネルの左端のタブを押し開くようにして、ドライブ・ベイからベイ・パネルを取り外します。

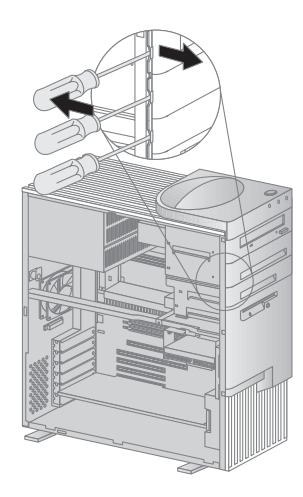

2 図のように、マイナスのねじ回しを使用して、上部カバーの左端のタブを解放してそのカバーを取り外します。

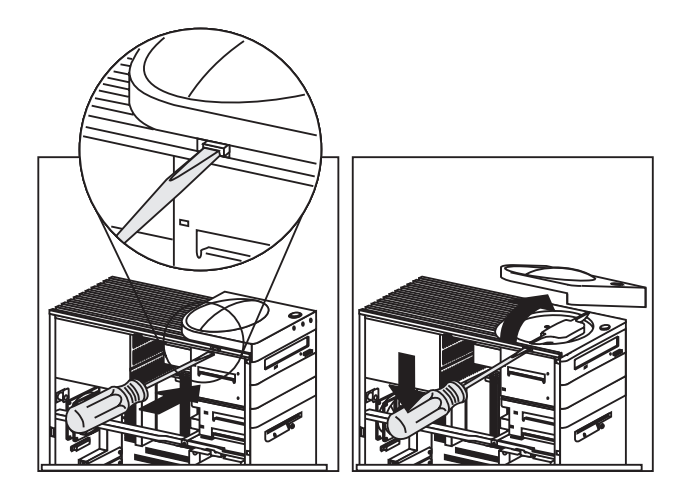

3 上側のドライブ・プラケットの上部および下部を固定している2本のねじを外してから、上側ドライブ・ブラケット内にあるドライブに接続されている電源ケーブルと信号ケーブルを取り外します。

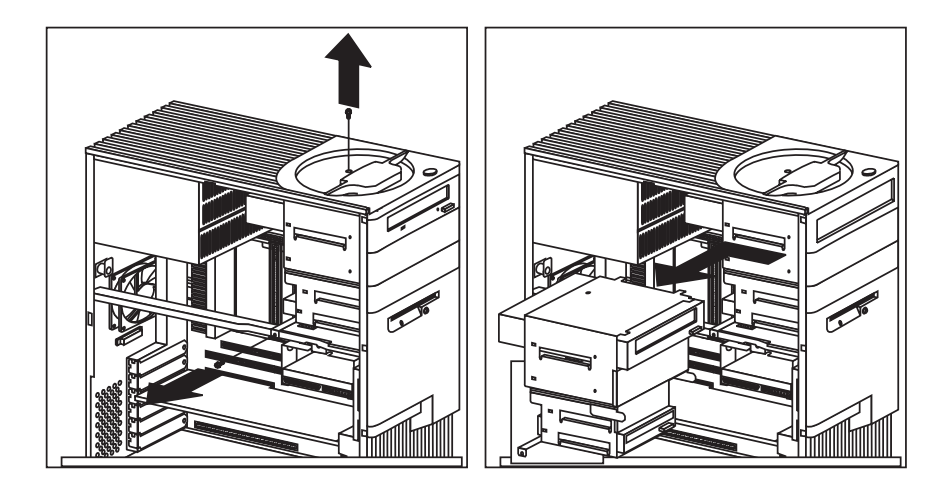

- **4** ドライブ・ブラケットを背部側に約 25 mm 滑らせ、その後、横に滑らせてコンピュー ターから外します。
- 5 取り付けるドライブに取り外し可能媒体がある場合、ドライブを取り付けるドライブ・ ベイから静電防止シールドを取り外してください。

## ドライブ・ベイ 5 および 6 での作業

- 1 下側のドライブ・ブラケットを固定しているねじを外します。
- 2 ドライブ・ブラケットを下方に回転し、滑らせて取り出します。
- **3** 必要であれば、下側のドライブ・ブラケットの中のドライブに接続されている電源ケー ブルと信号ケーブルを取り外します。

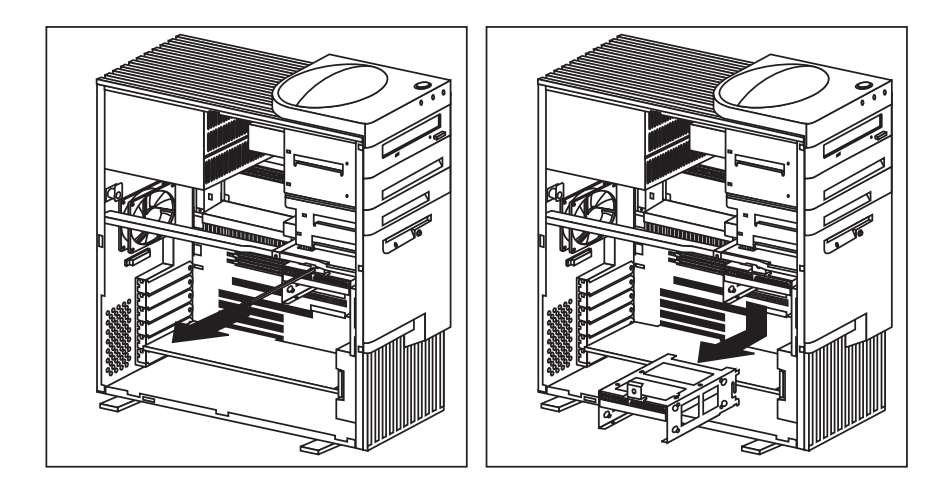

- 作業を始める前に -SCSI ドライブの取り付けについては、76ページの付録A、『SCSI 装置を取り付ける ためのヒント』と、サポート CD に入っている Adaptec SCSI のマニュアル を参照し てください。 viページの『安全に正しくお使いいただくために』および4ページの『静電気の影響を 受けやすい装置の取り扱い』をお読みください。 コンピューターおよび接続されている他のすべての装置の電源をオフにしてくださ 11. すべての外部ケーブルと電源コードを取り外し、本体のカバーを取り外してください (5ページの第2章、『オプションの取り付けおよび取り外しの準備』を参照)。 ドライブに付属の資料をお読みください。 45ページの『内臓ドライブ』をお読みください。 ベイ1 および2 には、CD-ROM、ディスケット、ハード・ディスケット、またはテ ープ・ドライブなど、5.25 インチまでのドライブを入れることができます。 ベイ3および4には、ディスケット、ハード・ディスケット、またはテープ・ドライ ブなど、3.5 インチまでのドライブを入れることができます。 高さ 41.3 mm を超えるドライブは使用できません。 取り外し可能媒体 (ディスケット、テープ、または CD) を必要とするドライブは、ア クセス可能なベイ(1、2、3、または4)に取り付けなければなりません。 SCSI ドライブを、IDE ドライブのみをもつモデルに取り付けるには、内蔵 SCSI ケ ーブルを購入する必要があります。これについては、お買い求めの販売店または弊社 営業担当員にお尋ねください。 3.5 インチ・ドライブをドライブ・ベイ 1 または 2 (5.25 インチ・ベイ) に取り付ける ためには、変換キットを取り付ける必要があります。5.25 インチ・ベイ用の 3.5 イン チ変換キットの購入方法については、お買い求めの販売店または弊社営業担当員にお 問い合わせください。

- 1 上側のドライブ・ブラケットのうちのどのドライブ・ベイを使用するかを決定します。
- **2** 上側のドライブ・ブラケットを取り外します。49ページの『ドライブ・ベイでの作業』 を参照してください。
- **3**新しいドライブが入っている静電気防止袋を、 *塗装されていない* 金属面に接触させてから、ドライブを取り出します。
- 4 そのドライブを上側のドライブ・ブラケットに取り付けるときは、電源ケーブルと信号 ケーブルのコネクターがコンピューターの背部にくるようにします。ねじ穴の位置をそろえて、4 つのねじを差し込みます。

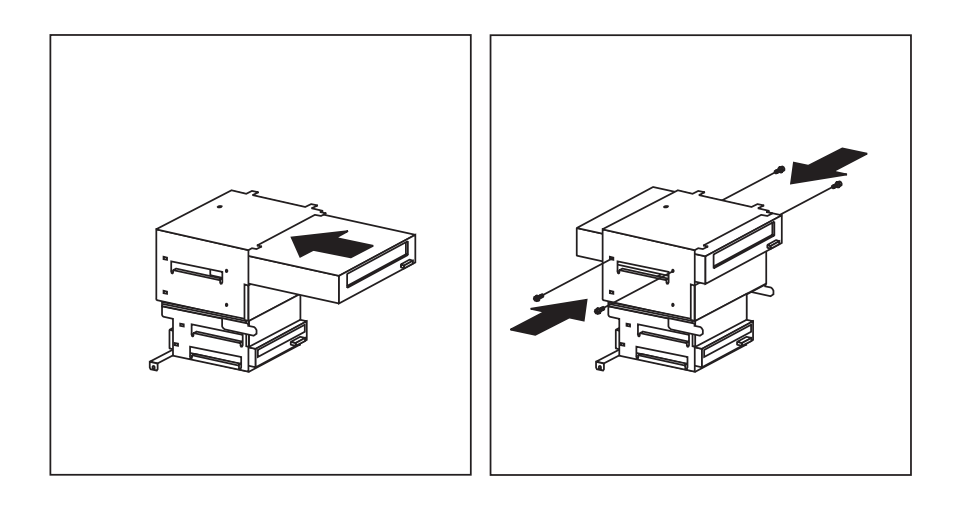
5 上側のドライブ・ブラケットを再取り付けし、上部と下部をねじで固定します。

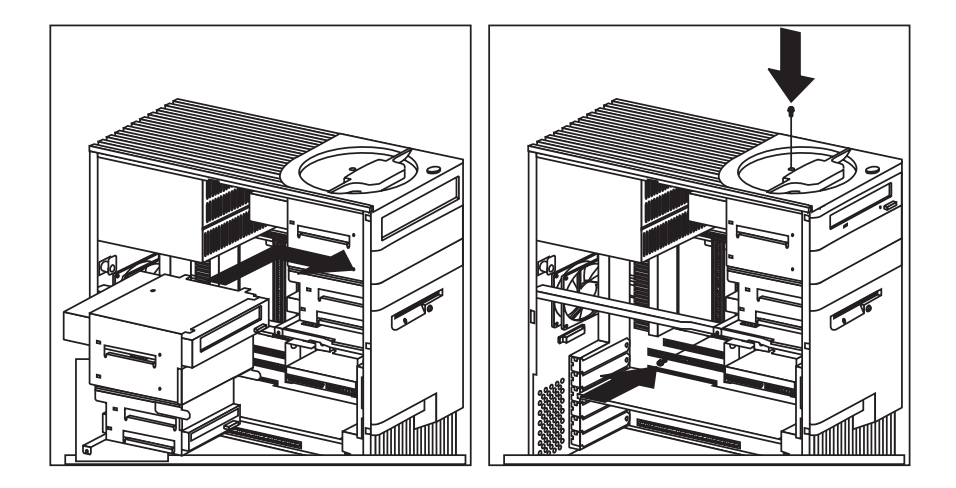

6 電源ケーブルと信号ケーブルをドライブに接続します。

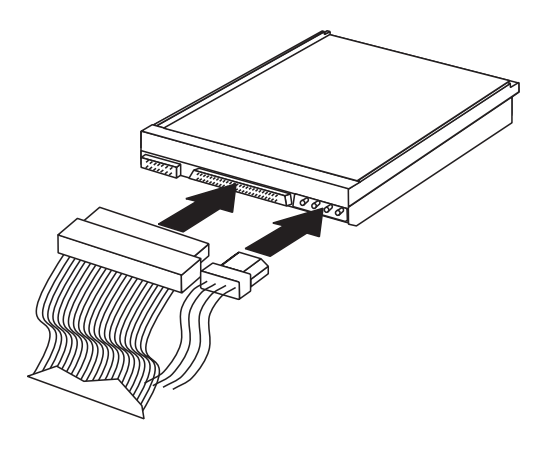

- 次の手順 -

別のオプションの作業を行う場合は、該当する項に進みます。 取り付けを完了するには、64ページの第7章、『取り付けの完了』に進みます。 べい 5 および 6 へのドライブの取り付け

ベイ 5 および 6 には 3.5 インチ・ハード・ディスク・ドライブしか入れることができません。

 作業を始める前に
 SCSI ドライブの取り付けについては、76ページの付録A、『SCSI 装置を取り付ける ためのヒント』と、サポート CD に入っている Adaptec SCSI のマニュアル を参照し てください。
 viページの『安全に正しくお使いいただくために』および 4ページの『静電気の影響を 受けやすい装置の取り扱い』をお読みください。
 コンピューターおよび接続されている他のすべての装置の電源をオフにしてください。
 すべての外部ケーブルと電源コードを取り外し、本体のカバーを取り外してください
 (5ページの第2章、『オプションの取り付けおよび取り外しの準備』を参照)。
 ドライブに付属の資料をお読みください。
 SCSI ドライブを、IDE ドライブのみをもつモデルに取り付けるには、内蔵 SCSI ケ ーブルを購入する必要があります。これについては、お買い求めの販売店または弊社 営業担当員にお尋ねください。
 45ページの『内臓ドライブ』をお読みください。

- 下上側のドライブ・ブラケットのうちのどのドライブ・ベイを使用するかを決定します。
- **2** 下側のドライブ・ブラケットを取り外します。49ページの『ドライブ・ベイでの作業』 を参照してください。
- 3 新しいドライブが入っている静電気防止袋を、塗装されていない金属面に接触させてから、ドライブを取り出します。

4 そのドライブを下側のドライブ・ブラケットに取り付けるときは、電源ケーブルと信号 ケーブルのコネクターがコンピューターの開口側にくるようにします。ねじ穴の位置を そろえて、4本のねじを差し込みます。

注:

ねじは、ベイ5については上から、ベイ6については下から取り付けます。

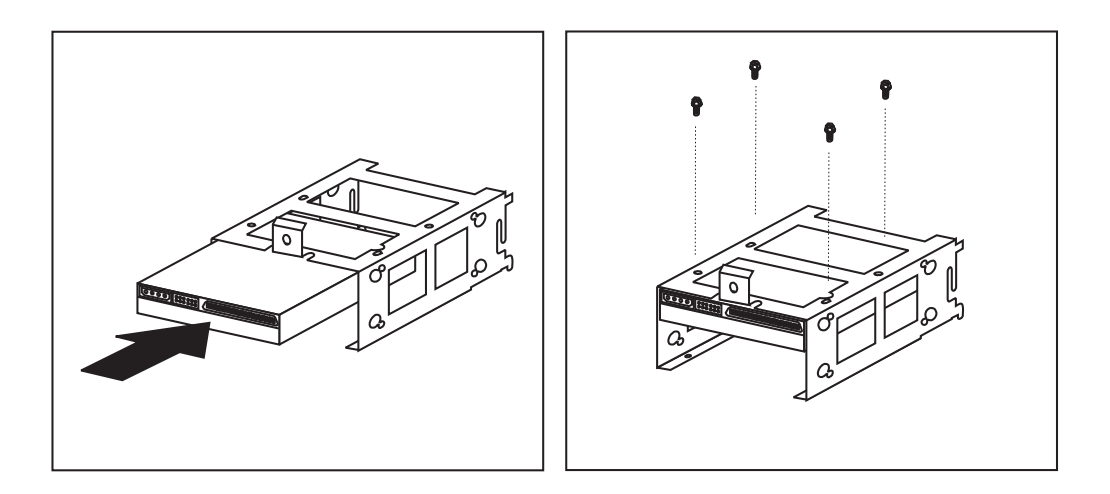

5 下側のドライブ・ブラケットを再取り付けし、ねじで固定します。

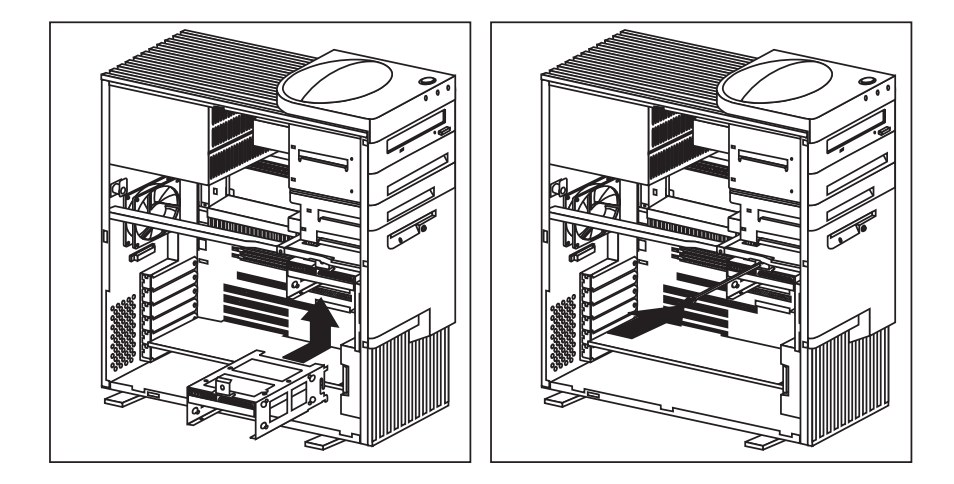

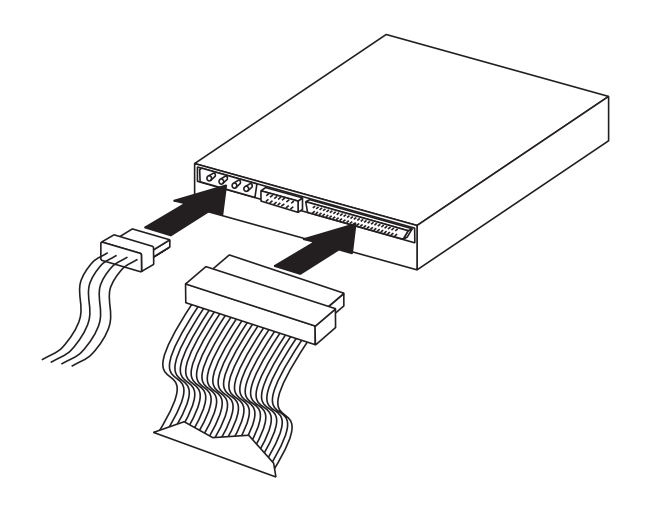

- 次の手順 -

別のオプションの作業を行う場合は、該当する項に進みます。 取り付けを完了するには、64ページの第7章、『取り付けの完了』に進みます。

#### 第6章 機密保護オプションの取り扱い

この章では、コンピューターで使用可能な機密保護オプションのいくつかについて説明します。

ハードウェアの盗難を防ぐために、カバー・ロックを使用できます。

パスワードを忘れてしまった場合には、システム・ボード上の CMOS クリア (パスワード) ジャンパーを移動することにより、パスワードを消去することができます。

#### — 重要 —

CMOS メモリーをクリアすると、コンピューターの構成が消去されます。したがっ て、CMOS メモリーをクリアした後はコンピューターを再構成する必要があります。 できれば、CMOS ジャンパーを移動する *前* にコンピューターの構成情報を記録して おいてください。

注: パスワードの設定、変更、削除には、装置構成ユーティリティーを使用します。詳細 については、ユーザーズ・ガイドを参照してください。

ソフトウェアとデータの盗難を防止するために、ディスケット書き込み禁止スイッチを設 定してディスケットへのデータの書き込みを防ぐことができます。

上記の手順の早見表として、次のリストを示します。

60ページの『わからなくなったパスワードの消去』

63ページの『ディスケット書き込み禁止スイッチの設定』

#### わからなくなったパスワードの消去

注: パスワードの設定、変更、または削除を行うときには ユーザーズ・ガイド を参照してく ださい。

本製品は、システム・ボード上の CMOS メモリーを、装置構成情報の保管に使用しています。CMOS メモリーは、以下に関する情報を保持します。

日付と時刻
 機密保護機能
 電源管理装置
 記憶装置
 キーボードとマウス
 従来型 ISA 構成情報
 プラグ・アンド・プレイ構成情報
 ポートの割当て
 I/O アドレスと割り込み
 その他の選択可能な機能

機密保護機能には、始動パスワードと管理者パスワードの設定が含まれています。わからなく なったパスワードを *消去* する必要がある場合は、*CMOS クリアジャンパー* と指定されたジ ャンパーを移動することによって CMOS 装置構成情報をすべて消去しなければなりません。

このジャンパーの位置については、13ページの『システム・ボード上のパーツの識別』を参照 するか、コンピューター内側のラベルを参照してください。

— 重要 -

CMOS メモリーをクリアすると、コンピューターの構成が消去されます。したがって、 CMOS メモリーをクリアした後はコンピューターを再構成する必要があります。できれ ば、CMOS ジャンパーを移動する *前* にコンピューターの構成情報を記録しておいてくだ さい。 - 作業を始める前に -

装置構成ユーティリティーを使用して、すべての構成情報を記録してください。 viページの『安全に正しくお使いいただくために』および4ページの『静電気の影響を 受けやすい装置の取り扱い』をお読みください。 本体の電源をオフにし、電源コードのプラグを外します。 コンピューター・カバーを外します(5ページの第2章、『オプションの取り付けおよび 取り外しの準備』を参照)。

- 1 システム・ボード上の CMOS クリア ジャンパーの位置を確認します。詳しくは、13ペ ージの『システム・ボード上のパーツの識別』を参照するか、コンピューター内側のラ ベルを参照してください。
- 2 ジャンパーを通常の位置 (ピン1 および2) からピン2 および3 に動かします。ジャンパーを動かすには先端のとがったペンチを使用すると便利ですが、システム・ボード構成部品を壊したり、ジャンパーをつぶさないように注意してください。

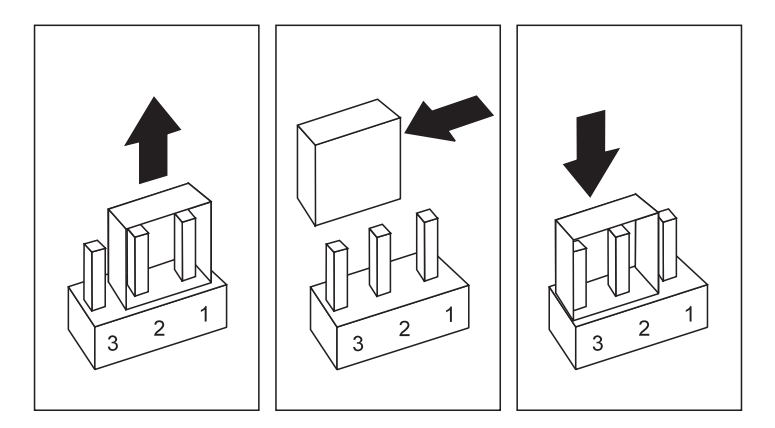

3 約10秒たったらコンピューターの電源を再びオンにします。

▲ 注意

電源がオンになっている間は決して構成部品に触れないようにしてください。

- **4** コンピューターをオフにします。 これで CMOS メモリーはクリアされました。
  - 注: POST がほとんど完了するまでは、電源スイッチに1回押しただけでは電源をオ フにできない場合があります。その場合、電源スイッチを5秒間押したままにする か、電源コードのプラグを外してコンピューターをオフにしてください。
- 5 ジャンパーを通常の位置 (ピン1および2)に戻します。

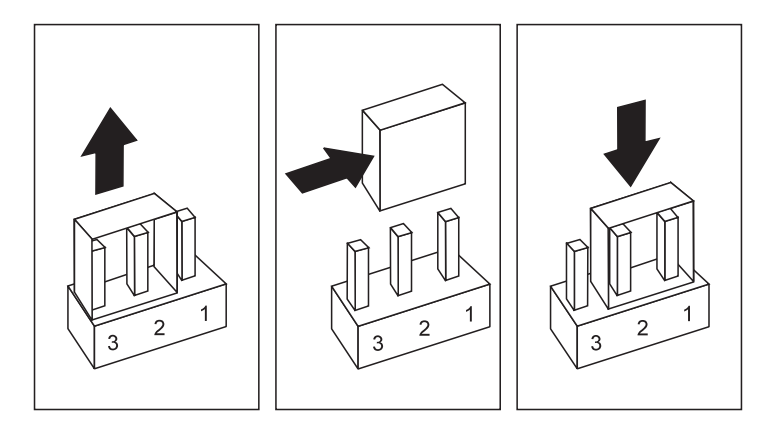

— 次の手順 –

CMOS メモリーをクリアした後は、コンピューターを再構成する必要があります。コンピ ューターを組み立て直して (64ページの第7章、『取り付けの完了』に進む)から、装置構 成ユーティリティーを使用して、日付と時刻のリセット、パスワードの再設定、およびコ ンピューターの再構成を行ってください。詳細については、75ページの『パスワードの設 定』および ユーザーズ・ガイド を参照してください。

#### ディスケット書き込み禁止スイッチの設定

ディスケット書き込み禁止スイッチは、ディスケット・ドライブでディスケットに情報を書き 込むことができるかどうかを制御します。ネットワークを介して入手できる情報の機密保護に 注意をはらう必要がある場合には、ディスケットへの書き込み防止機能は特に有用です。

注: このスイッチはディスケットからのデータ読取り機能には影響しません。

 作業を始める前に
 viページの『安全に正しくお使いいただくために』および4ページの『静電気の影響を 受けやすい装置の取り扱い』をお読みください。
 コンピューターおよび接続されている他のすべての装置の電源をオフにしてください。
 コンピューターに接続されているすべての外部ケーブルを取り外し、本体のカバーを 取り外してください(5ページの第2章、『オプションの取り付けおよび取り外しの準 備』を参照)。

- 1 システム・ボード上のロッカー・スイッチの位置を確認します。この位置については、 コンピューター内側のラベルを参照するか、13ページの『システム・ボード上のパーツ の識別』を参照してください。
- 2 通常のディスケットの操作または読取り専用ディスケットの操作では、スイッチ8を下図のように設定します。このスイッチの設定には、小さなねじ回しの先端を使用すると便利です。

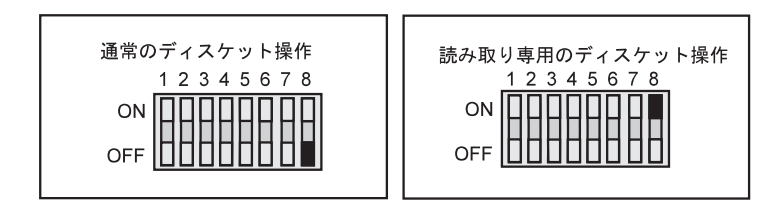

── 次の手順 ── 次の手順 ── 次の手順 ── 次の手順 ── 別のオプションの作業を行う場合は、該当する項に進みます。 取り付けを完了するには、64ページの第7章、『取り付けの完了』に進みます。

### 第7章 取り付けの完了

オプションを取り付けた後、取り外した部品の取り付け、カバーの再取り付け、ならびに電源 コードや電話線を含むケーブルの再接続を行う必要があります。また、取り付けられたオプシ ョンによっては、装置構成ユーティリティーの情報を更新しなければならない場合もありま す。

上記の手順の早見表として、次のリストを示します。

65ページの『カバーの再取り付けとケーブルの接続』

68ページの『装置構成の更新』

カバーの再取り付けとケーブルの接続

- 作業を始める前に -

viページの『安全に正しくお使いいただくために』および 4ページの『静電気の影響を 受けやすい装置の取り扱い』をお読みください。

- **1** すべての構成部品が正しく組み立て直されており、コンピューターの内側にツールやね じが残っていないか確認してください。
- 2 カバーの再取り付けの邪魔になるケーブルをどけてください。
- **3** エアー・バッフルが正しい位置になっているか確認します。31ページの『エアー・バッフルの取り外しおよび再取り付け』を参照してください。
- **4** 下の図に示すように、サイド・カバーを所定の位置に置き、背部側に滑らせて取り付け ます。サイド・カバーが所定の位置にはまったか必ず確認します。

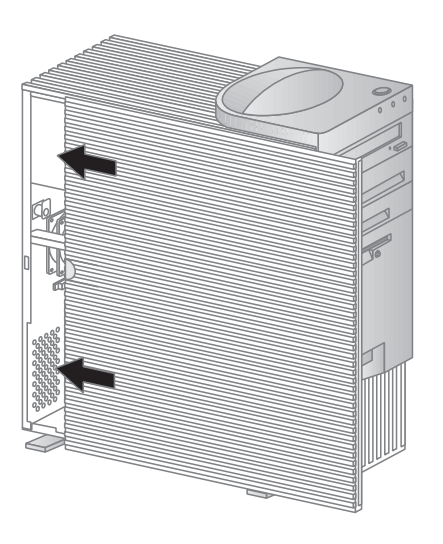

- 5 カバーをロックします。コンピューター・カバーのロックの仕方について詳しくは、*ユ ーザーズ・ガイド*を参照してください。
- **6** 安定用脚部が外側に回転されいて、コンピューター本体をしっかりと支えているか確認 します。5ページの『安定用脚部の使用』を参照してください。

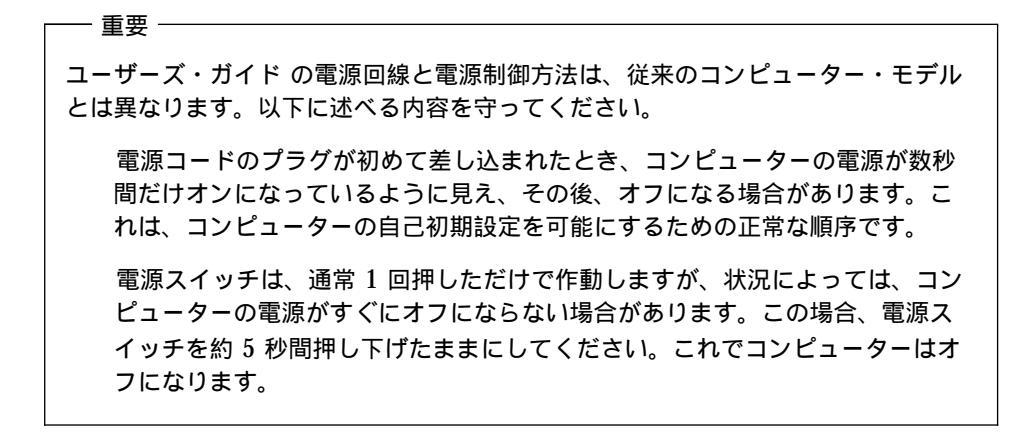

7 外部ケーブルとコードをコンピューターに再接続してください。

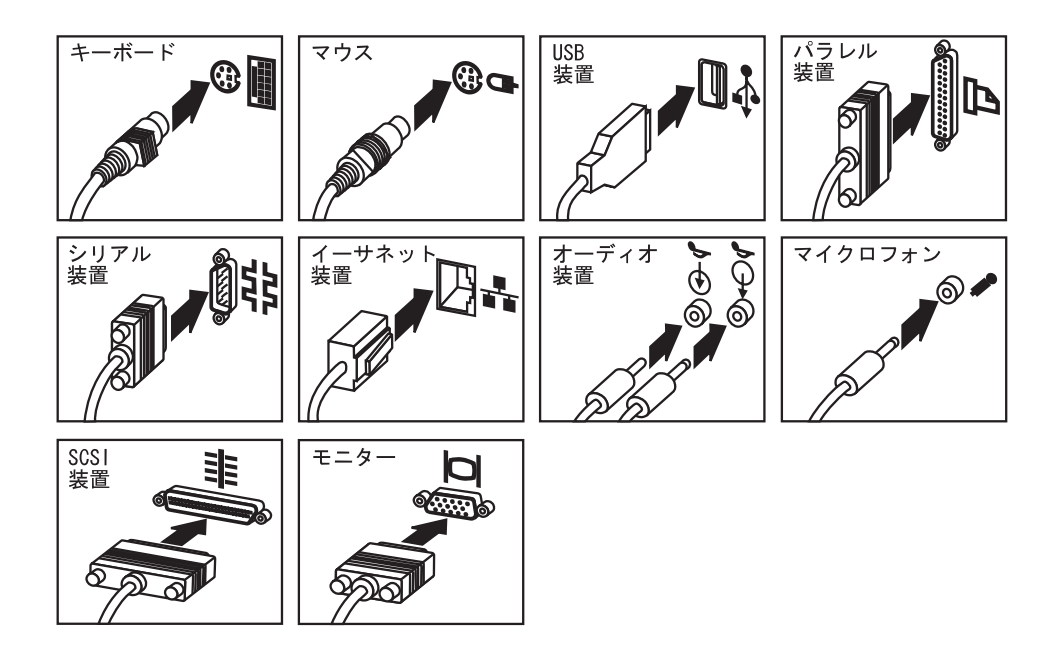

8 本製品にモデムやファクス機器を接続している場合は、通信回線の接続端子 / コネクターと本体に電話線を接続し直しと、電源コードのプラグを適切に接地されたコンセントに差し込みます。

#### 一 重要

本節の構成情報は、オプションの取り付けに適用されます。装置構成ユーティリティーの 使用法の詳細については、*ユーザーズ・ガイド*を参照してください。

また、構成設定を更新した後でデバイス・ドライバーを導入しなければならない場合があ ります。詳細については、オプションに付属の説明書を参照し、デバイス・ドライバーが 必要かどうかや、その導入方法を判別してください。また、ビデオ、SCSI、およびイーサ ネットのデバイス・ドライバーは*サポート CD* にあります。

オプションの追加、除去、または交換の後、構成設定を更新しなければなりません。この再構 成はコンピューターで自動的に実行することもできますが、*手動でも*実行できます。本製品が オプションを自動的に構成する場合は、システム・プログラムを使用します。ただし、新しい 設定値は保管しておく必要があります。システム・プログラムが設定を更新しない場合には、 装置構成ユーティリティーを使用して、適切な設定を再構成することができます。

たとえば、ほとんどの内蔵ハード・ディスク・ドライブを増設した後でコンピューターを始動 すると、設定は自動的に更新されるので、装置構成ユーティリティーを使用してそれらの変更 内容を保管してください。ただし、従来型 ISA アダプターの取り付けまたは取り外し後にリソ ース競合が発生した場合は、コンピューター構成を手動で更新し、その情報を保管する必要が あります。

注:

- 1. 以下のステップを実行する前に、必ずカスタマイズされたすべての設定値を記録します。
- リソースの競合によるエラー・メッセージの詳細については、ユーザーズ・ガイドを参照してください。

#### 装置構成ユーティリティーの開始

ほとんどのオプションを取り扱った後で初めてコンピューターを再始動させると、構成変更が 発生したことを知らせるメッセージが表示されます。次に、構成設定を手動で更新するか、あ るいはシステム・プログラムによって自動的に更新された設定を確認して保管するか、装置構 成ユーティリティーに入力するよう求めるプロンプトが表示されます。

オプションを変更してコンピューターを再始動すると、次の画面が表示されます。

| POST Startup Error(s)                                             |
|-------------------------------------------------------------------|
| The following error(s) were detected when the system was started: |
| 162 Configuration Change Has Occurred                             |
| Select one of the following:                                      |
| <b>Continue</b><br>Exit Setup                                     |

注: 発生した構成変更によっては、ここに示されているのとは別のエラー・メッセージが表示 される場合があります。上記画面が表示された場合は、装置構成ユーティリティー・メニ ューが表示されるまで Continue を選択します (71ページの『設定の変更と終了』を参 照)。

上記画面が表示されない場合は、以下の手順に従って、装置構成ユーティリティー・メニ ューに進みます。 装置構成ユーティリティーにアクセスする場合:

1 コンピューターの電源をオンにします。

コンピューターの電源がすでにオンになっている場合には、オペレーティング・システムを遮断して本体の電源をオフにし、2、3秒待ってから、再始動してください。本体を 再始動するのに、Ctrl+Alt+Del を使用しないでください。

- 2 画面の下段左隅に装置構成ユーティリティーのプロンプトが表示されているときに、F1 を押します。
  - a. 管理者パスワードを設定して*いない*場合には、装置構成ユーティリティー・メニュ ーが表示されます。管理者パスワードを設定してある場合には、その管理者パスワ ードをタイプして、Enterを押してください。
  - b. 管理者パスワードと始動パスワードの両方を設定してある場合には、パスワード・ プロンプトにそのどちらでもタイプすることができます。ただし、始動パスワード をタイプした場合、装置構成ユーティリティーの限定された情報を表示することは できますが、設定を変更することはできません。装置構成ユーティリティーの設定 を変更するためには、パスワード・プロンプトに管理者パスワードをタイプしてく ださい。

| Configuration/Setup Utility |  |  |  |
|-----------------------------|--|--|--|
| Select Option:              |  |  |  |
| System Summary              |  |  |  |
| Product Data                |  |  |  |
| Devices and I/O Ports       |  |  |  |
| Start Options               |  |  |  |
| Date and Time               |  |  |  |
| System Security             |  |  |  |
| Advanced Setup              |  |  |  |
| ISA Legacy Resources        |  |  |  |
| Power Management            |  |  |  |
| Save Settings               |  |  |  |
| Restore Settings            |  |  |  |
| Load Default Settings       |  |  |  |
| Exit Setup                  |  |  |  |

- 注: コンピューターの画面に表示されるメニューは、ここに示されているのと多少異なってい る場合がありますが、機能は同じです。
- 70 IntelliStation M Pro オプション・ガイド

装置構成ユーティリティー・メニューで、変更内容を表示して保管することにより、変更内容 を受け入れることができますが、手動によって変更を行い、その設定を保管することもできま す。

装置構成ユーティリティー内の記号を識別するための早見表を以下に示します。キーの機能に ついては、*ユーザーズ・ガイド*を参照してください。

メニュー項目の横に中黒()が表示されている場合は、追加メニューが使用可能です。

大かっこ ([]) で囲まれているほとんどの情報が変更可能です。[] で囲まれている情報は 変更できません。

メニュー項目の横に右向き矢印()が付いている場合は、そのカテゴリーで構成変更があったことを表しています。 は、後続のメニューに表示されることもあります。

アスタリスク(\*)がメニュー項目の横に表示されている場合は、リソース競合が検出されています。

変更を完了するか、あるいは情報の表示が済んだら、装置構成ユーティリティー・メニューに 戻り、Save Settings を選択して、変更内容を保管してください。この位置で、装置構成ユー ティリティーを終了することができます。

装置構成ユーティリティーを終了するためには、次の手順に従ってください。

- 1 装置構成ユーティリティー・メニューから、Esc キーを押します。
- 2 「セットアップの終了」メニューが表示されます。変更内容を保管することもできますが、変更内容を保管せずに装置構成ユーティリティーを終了することもできます。あるいは、装置構成ユーティリティー・メニューに戻ることもできます。矢印キーを使用して望みのオプションを選択し、Enterキーを押します。

#### 従来型 ISA アダプターの構成

従来型 ISA アダプターを構成するためには、アダプターのスイッチまたはジャンパーの設定値 を変更しなければならない場合があります。また、装置構成ユーティリティーを使用してメモ リー位置、入出力割り当て、DMA および割り込み指定といった従来型 ISA リソース要件の 識別も必要です。

注: 必要なリソースおよびスイッチ設定の詳細については、アダプターに付属の資料を参照し てください。従来型リソース設定は、アダプターを装着する前に行ってください。

取り付けられているアダプターに合った従来型リソース情報を保管するためには、次のように 行います。

- 1 装置構成ユーティリティーを開始します (69ページの『装置構成ユーティリティーの開始』を参照)。
- **2** 「装置構成ユーティリティー」メニューから「ISA Legacy Resources」を選択し、 Enter を押します。
- **3** 必要に応じて、「Memory Resources、I/O Port Resources、DMA Resources」 または「Interrupt Resources」を選択します。
- **4** 該当するリソースを「ISA Resources」に設定し、Enter を押します。
- 5 装置構成ユーティリティーを終了するときには、変更内容を必ず保管してください。
- 6 「装置構成ユーティリティー」メニューに戻り、Save Settings を選択して、変更内容 を保管してください。この位置で、装置構成ユーティリティーを終了することができま す。

装置構成ユーティリティーを終了するためには、次の手順に従ってください。

- a. 装置構成ユーティリティー・メニューから、Esc キーを押します。
- b.「セットアップの終了」メニューが表示されます。変更内容を保管することもできますが、変更内容を保管せずに装置構成ユーティリティーを終了することもできます。あるいは、装置構成ユーティリティー・メニューに戻ることもできます。矢印キーを使用して望みのオプションを選択し、Enterキーを押します。

従来型 ISA アダプターを取り外した場合は、使用されなくなったシステム・リソースを 「Available」に設定しなければなりません。これを行うには、上記の手順に従い、ステップ 4 で「Available」を選択します。 注: アダプターおよび競合の解決の詳細については、35ページの『アダプター構成』および 80ページの付録C、『割り込みリソースと DMA リソース』を参照してください。

#### 始動装置の構成

始動装置は、コンピューターの電源がオンになったときに、コンピューターがオペレーティン グ・システムを探す装置です。コンピューターに新しい装置を追加した後、始動装置の順序を 変更することもできます。装置構成ユーティリティー プログラムを使用して始動装置を構成す ることができます。

開始装置は以下のようにして構成します。

- 1 装置構成ユーティリティーを開始します (69ページの『装置構成ユーティリティーの開始』を参照)。
- **2** 「装置構成ユーティリティー」メニューから「Start Options」を選択し、Enter を押します。
- **3** 「始動オプション」から「Startup Sequence」を選択し、Enter を押します。
- **4** 「First Startup Device」を選択し、Enter を押します。
- 5 矢印キーで選択を行い、Enter を押します。
- **6** 必要に応じて、「Second Startup Device」、「Third Startup Device」および 「Fourth Startup Device」について上記各ステップを繰り返します。
- **7** 「Automatic Power On Startup Sequence」が使用可能になっている場合は、上記のステップを繰り返して始動装置を選択します。
- 8 装置構成ユーティリティーを終了するときには、変更内容を必ず保管してください。

#### パスワードの設定

わからなくなったパスワードの消去を行うために *CMOS クリア* ジャンパーを使用した場合、 装置構成情報も消去されます。その場合は、コンピューターを再構成し、電源オン・パスワー ドおよび管理者パスワードを再設定する必要があります。

CMOS メモリーのクリアに関しては、60ページの『わからなくなったパスワードの消去』を 参照してください。

パスワード保護ならびに日付と時間の設定に関する詳細については、*ユーザーズ・ガイド*を参照してください。

電源オン・パスワードまたは管理者パスワードを設定するには、次のように行います。

- 1 装置構成ユーティリティーを開始します (69ページの『装置構成ユーティリティーの開始』を参照)。
- **2** 「Configuration / Setup Utility」メニューから「System Security」を選択し、 Enter を押します。
- **3** 「Administrator」または「Power-on Password」を選択し、Enter を押します。
- 4 該当のフィールドに新しいパスワードを入力します。
- 5 「Change Password」を選択し、Enter を押します。詳細については、ユーザーズ・ ガイドのパスワード・セクションを参照してください。
- 6 装置構成ユーティリティーを終了するときには、変更内容を必ず保管してください。

#### 付録A. SCSI 装置を取り付けるためのヒント

SCSI 装置を取り付ける場合は、本製品に付属の*サポート CD* に入っている Adaptec SCSI の マニュアル とともに以下の情報を参考にしてください。

- **1** 各 SCSI 装置の取り付けを行う *前* にその準備を完了します。
  - a. 適切な SCSI 識別 (ID) 番号が設定されているか確認します。SCSI ID の範囲は 0 ~ 15 で、SCSI ID の設定は自動的に、あるいは手動で行われます。Adaptec Dual Channel UltraSCSI コントローラー のデフォルト設定値は 7 です。取り付 ける SCSI 装置が SCSI Configured AutoMatically (SCAM) プロトコルをサポ ートしている場合、その ID を手動で割り当てる必要はありません。ただし、その 装置が SCAM プロトコルをサポートしない場合には、その装置に付属の資料を参 照して、SCSI ID を手動で設定してください。
- 2 44ページの第5章、『内蔵ドライブの取り付け / 取り外し』の説明を読んで、内蔵 SCSI 装置を取り付けます。この説明は、内蔵装置のコンピューターへの一般的な取り付けの場合の内容です。
- **3** SCSI ドライブを、IDE ドライブのみをもつモデルに取り付けるには、内蔵 SCSI ケー ブルを購入する必要があります。これについては、お買い求めの販売店または弊社営業 担当員にお尋ねください。
- **4** SCSI ケーブルが正しくセットアップされているか確認します。
  - a. このケーブルは、システム・ボード上のコネクターに特定方向の向きで接続しま す。
  - b. システム・ボード上の SCSI コントローラーへのケーブル・コネクターには、チャ ネル A 用の 68 ピン、内蔵 SCSI コネクター、チャネル B 用の 68 ピン、外部 SCSI コネクター、およびチャネル B 用の 50 ピン、内蔵 SCSI コネクターの 3 種 類あります。ご使用のコンピューターに内蔵 SCSI ハード・ディスク・ドライブが ある場合、チャネル A の 68 ピン・コネクターに接続されます。

外部 SCSI 装置の接続用に、SCSI コントローラーのチャネル B、68 ピン・コネク ターを、シャシー背面の外部 SCSI コネクターに接続するためのケーブルがありま す。

c. それぞれのコンピューターの装置仕様によって、取り付けることができる内蔵装置 の数は限られますが、SCSI コントローラーに内蔵装置と外部装置を追加することは できます。追加ケーブルについては、お買い求めの販売店または弊社営業担当員に お問い合わせください。詳しくは、コンピューター付属の*サポート CD* に入っている SCSI のマニュアルを参照してください。

5 必要なら、SCSI Select ユーティリティー・プログラムを使用して、内蔵 AIC-7895 SCSI コントローラーの設定値を変更してください。デフォルト設定値について、および SCSI Select の使用方法については、コンピューター付属のサポート CD に入っている SCSI のマニュアルを参照してください。

### 付録B. バッテリーの交換

初めに付いていたリチューム・バッテリーを重金属を含むバッテリーと交換した場合、環境へ の配慮が必要です。重金属を含むバッテリーは一般ゴミと一緒に破棄することはできません。 それらは当該地域の関連法規に従って処分してください。

- 作業を始める前に -

viページの『安全に正しくお使いいただくために』および4ページの『静電気の影響を 受けやすい装置の取り扱い』をお読みください。

交換用電池に付属の資料をお読みください。

コンピューターおよび接続されている他のすべての装置の電源をオフにしてください。

コンピューターに接続されているすべての外部ケーブルを取り外し、本体のカバーを 取り外してください (補足情報が必要な場合は 6ページの『ケーブルの取り外しとカバ ーの取り外し』を参照)。

バッテリーの場所については、13ページの『システム・ボード上のパーツの識別』を参照して ください。

- 必要に応じて、オプション・スロットに取り付けられたアダプターを取り外します。手順については、41ページの『アダプターの取り外し』を参照してください。
- 2 必要に応じて、バッテリーを扱うのに邪魔になるケーブルがあればシステム・ボードから取り外します。
- **3** Viii ページのバッテリー取扱いの注意に目を通します。

4 以下の図のように、古いバッテリーを取り外します。

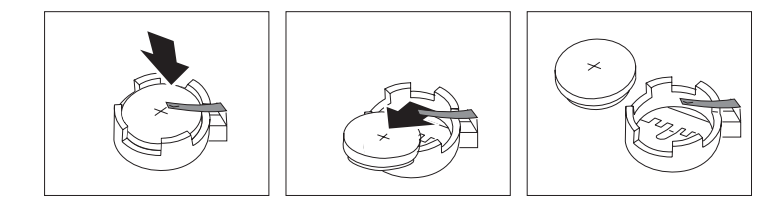

5 以下の図のように新しいバッテリーを取り付けます。

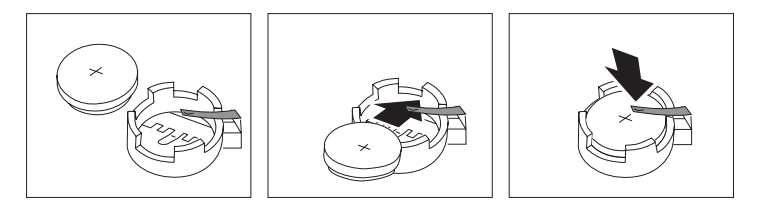

注: バッテリーの交換後本体の電源を初めてオンにしたときは、エラー・メッセージが 表示される場合があります。これは、バッテリーの交換後では問題ありません。

- 次の手順 ―

別のオプションの作業を行う場合は、該当する項に進みます。

交換を完了するためには、64ページの第7章、『取り付けの完了』に進みます。

装置構成ユーティリティープログラムを使用して、日付と時刻ならびにパスワードを 設定します。日付と時刻の設定に関しては、*ユーザーズ・ガイド*を参照してくださ い。パスワードの設定に関しては、75ページの『パスワードの設定』を参照してくだ さい。

古いバッテリーを、地域の条例や規制に準じて廃棄します。

### 付録C. 割り込みリソースと DMA リソース

この付録には、本製品の省略時の割り込みおよびダイレクト・メモリー・アクセス (DMA) リ ソースをリストしています。

注: 割り込みおよび DMA の設定値は、コンピューターの構成時に変更することができます。

| 割り込み要求 | システム・リソース          |  |  |
|--------|--------------------|--|--|
|        |                    |  |  |
| 0      | タイマー               |  |  |
| 1      | キーボード              |  |  |
| 2      | インターラプト・コントローラー    |  |  |
| 31     | シリアル・ポート 2         |  |  |
| 41     | シリアル・ポート 1         |  |  |
| 5      | 使用可                |  |  |
| 6      | ディスケット             |  |  |
| 71     | パラレル・ポート           |  |  |
| 8      | リアルタイム・クロック        |  |  |
| 9      | ACPI               |  |  |
| 10     | 使用可                |  |  |
| 11     | 使用可                |  |  |
| 12     | マウス                |  |  |
| 13     | 数値演算コプロセッサー        |  |  |
| 14     | 1 次チャネル上の IDE ドライブ |  |  |
| 15     | 2 次チャネルトの IDE ドライブ |  |  |

拡張プログラマブル割り込みコントローラー (APIC) は、システム BIOS への追加のハードウ ェア割り込みを管理します。以下の割り込みが APIC で使用可能です。

| 割り込み要求 | システム・リソース        |  |
|--------|------------------|--|
| 16     | PCI 装置           |  |
| 17     | PCI 装置           |  |
| 18     | PCI 装置           |  |
| 19     | PCI 装置           |  |
| 20     | 使用不可             |  |
| 21     | 使用不可             |  |
| 22     | 使用不可             |  |
| 23     | 使用不可             |  |
| 24     | SMI (システム管理割り込み) |  |

<sup>1</sup> 設定値を変更するよう修正したり、使用不可にしたりできます。

| 表 2. DMA リソース |        |           |  |  |
|---------------|--------|-----------|--|--|
| DMA 要求        | データ幅   | システム・リソース |  |  |
| 0             | 8 ビット  | 使用可       |  |  |
| 1             | 8 ビット  | 使用可       |  |  |
| 2             | 8 ビット  | ディスケット    |  |  |
| 3             | 8 ビット  | 使用可       |  |  |
| 4             | -      | システム・リソース |  |  |
| 5             | 16 ビット | 使用可       |  |  |
| 6             | 16 ビット | 使用可       |  |  |
| 7             | 16 ビット | 使用可       |  |  |

## 付録D. 特記事項

本書において、日本では発表されていないIBM製品(機械およびプログラム)、プログラミン グまたはサービスについて言及または説明する場合があります。しかし、このことは、弊社が このようなIBM製品、プログラミングまたはサービスを、日本で発表する意図があることを必 ずしも示すものではありません。本書で、IBMライセンス・プログラムまたは他のIBM製品に 言及している部分があっても、このことは当該プログラムまたは製品のみが使用可能であるこ とを意味するものではありません。これらのプログラムまたは製品に代えて、IBMの知的所有 権を侵害することのない機能的に同等な他社のプログラム、製品またはサービスを使用するこ とができます。ただし、IBMによって明示的に指定されたものを除き、これらのプログラムま たは製品に関連する稼働の評価および検証はお客様の責任で行っていただきます。

IBMおよび他社は、本書で説明する主題に関する特許権(特許出願を含む)商標権、または著 作権を所有している場合があります。本書は、これらの特許権、商標権、および著作権につい て、本書で明示されている場合を除き、実施権、使用権等を許諾することを意味するものでは ありません。実施権、使用権等の許諾については、下記の宛先に、書面にてご照会ください。

〒106-0032 東京都港区六本木3丁目2-31 AP事業所 IBM World Trade Asia Corporation Intellectual Property Law & Licensing

#### 商標

本書の中で、以下の用語は米国、その他の国における IBM Corporation の商標です。

IBM IntelliStation Wake on LAN

Intel、MMX、および Pentium は、Intel Corporation の商標または登録商標です。

その他の会社名、製品名、およびサービス名は、他社の商標またはサービス・マークです。

## 索引

日本語、英字、数字、特殊文字の順に配列されて います。なお、濁音と半濁音は清音と同等に扱わ れています。

#### **〔ア行〕** <sup>アダプター</sup>

エラー・メッセージ 68 構成 72 従来型 36 スロット 34 タイプ 35 取り外し 14.41 取り付け 37 プラグ・アンド・プレイ 35 リソースの競合 35,36,68 SCSI 76 アダプター用拡張スロット 34 アップグレード マイクロプロセッサー 27 メモリー・モジュール 14 安全 手順と指示 1 安全上の注意、バッテリー 78 位置確認 アダプター 34 拡張スロット 34 システム・ボード構成部品 13 ドライブ・ベイ 45 内部構成部品 8 エラー・メッセージ、リソースの競合 35,68 オプション アダプター 35 機密保護 59 使用可能な 2 シリアル・ポート・リング検出 2 説明 1 内蔵ドライブ 45.46 マイクロプロセッサー 21,27

オプション*(続き)* メモリー・モジュール 14 モデム・リング検出 2 RAIDport アダプター 2

#### 〔力行〕

書き込み禁止スイッチ、の設定 63 カバー 再取り付け 65 取り外し 6 ロック 7.65 キーボード・ポート 11 基本 PCI スロット 34 機密保護オプション 59 ケーブル 接続 66 取り外し 6 内蔵ドライブのタイプ 47 IDE 47 SCSI 47, 76 交換 エアー・バッフル 32 カバー 65 バッテリー 78 マイクロプロセッサー 27 交換用バッテリー、の注文 78 構成 アダプター 35,68 競合の解決 68 コンピューター、更新 68 情報の消去 60 メモリー・モジュール 15 構成部品、内部の位置 8 固定ディスク・ドライブ 45,46 コネクター システム・ボード上の 13 入出力 11

## 〔サ行〕

資産 ID 2 システム・ボード アクセス 14 オプション 12 構成部品 2 説明 13 パーツの識別 13 レイアウト 13 システム・ボード・パーツの識別 13 システム・メモリー 増設 14 目的 14 DIMM の取り外し 19 DIMM の取り付け 16 始動装置、構成 74 ジャンパー システム・ボード上の位置 13 CMOS クリア 60.75 従来型 ISA リソース 35.68 従来型アダプター 36,72 商標 84 シリアル・ポート 11 シリアル・ポート・リング検出、ハードウェア 2 スイッチ、ロッカー アクセス 14 システム・ボード上の位置 13 ディスケット書き込み禁止スイッチ 63 スロット アダプター 37 拡張 37 拡張、ISA/PCI 34 静電気の影響を受けやすい装置、取り扱い 4 接続 ケーブル、外部 66 内蔵ドライブ 47 入出力装置 11 SCSI 76

設定、パスワード 75 装置 始動 74 静電気の影響を受けやすいものの取り扱い 4 装置構成の更新 68 装置構成ユーティリティー 開始 69 始動装置 74 従来型 ISA リソース 35,68 終了 71 使用法 68 設定の変更 71 メイン・メニュー 70 目的 68 リソースの競合 35,68 [夕行] ダイレクト・メモリー・アクセス (DMA) リソー ス 82 注意 静電気の影響を受けやすい装置の取り扱い 4 バッテリーの取り扱い 78 追加 アダプター 37 内蔵ドライブ 53.56 メモリー・モジュール (DIMM) 16 2 つ目のマイクロプロセッサー 21 テープ・ドライブ 45,46 ディスク・ドライブ、ハード 45.46 ディスケット書き込み禁止スイッチ 63 ディスケット・ドライブ 45,46 デバイス・ドライバー 68 電圧レギュレーター・モジュール (VRM)、の位 置 13 電源コード 接続 66 取り外し 6 内蔵ドライブ 47 電源コネクター (内部)、位置 13

電源スイッチ 66 雷話線 接続 67 取り外し 6 特記事項 83 ドライブ ケーブル 47 仕様 46 ベイ 45 参照:内蔵ドライブ ドライブ・ケージ 9 取り扱い 静電気の影響を受けやすい装置 4 バッテリー 78 取り外し アダプター 14,41 エアー・バッフル 31 カバー 7 管理者パスワード 60 ケーブル、外付け 6 始動パスワード 60 ハードウェア 14 バッテリー 79 ベイ・パネル 49 マイクロプロセッサー 27 メモリー・モジュール (DIMM) 19 取り付け アダプター 37 オプション 2 概要 1 カバー 65 静電気の影響を受けやすい装置 4 バッテリー 79 ベイ1、2、3、または4への内蔵ドライブ 53 ベイ 5 または 6 への内蔵ドライブ 56 ベイ・パネル 49 マイクロプロセッサー・アップグレード 27 メモリー・モジュール (DIMM) 16 取り付け準備 6

取り付けの完了 64 **( ナ 行 )** 内蔵ドライブ オプション 45,46 ケーブル 47 説明 45 タイプ 45,46 高さ制限 33,44 高さの要件 46 ベイ 45,46 ベイ 1、2、3、または4 53 ベイ 5 または6への取り付け 56 内蔵ドライブ用の信号ケーブル 47

#### [八行] ハードウェア、取り外し 14 ハード・ディスク・ドライブ 45,46 パスワード 消去 60 除去 60 設定 75 パスワードの消去 60 バッテリー アクセス 14 安全上の注意 78 交換 78 交換用バッテリーの注文 78 システム・ボード上の位置 13 取扱上の注意 78 廃棄 78 リチウム・バッテリーに関する注意 78 バッテリーの廃棄 78 パラレル・ポート 11 必要なツール 3 ビデオ・ポート 11 ファン・コネクター (2 台目のマイクロプロセッ サー用)、位置 13

プラグ・アンド・プレイ アダプター 35 プレーナー 参照:システム・ボード プロセッサー 参照:マイクロプロセッサー フロッピー・ドライブ・コンピューター、位置 13 ベイ、ドライブ 45 ベイ・パネル 49 ポート 6,66

#### 〔マ行〕

マイクロプロセッサー アクセス 14 交換 27 システム・ボード上の位置 13 2 つ目の追加 21 マウス・ポート 11 マザーボード 参照:システム・ボード メモリー 参照:システム・メモリー メモリー・モジュール 構成 15 システム・ボード位置 13 タイプ 14 取り外し 19 取り付け 16 モデム・リング検出、ハードウェア 2 モニター・コネクター 11

### [ヤ行]

ユーティリティー・プログラム、セットアップ 68

### 〔ラ行〕

リソースの競合 33,44,68 リソースの競合、エラー・メッセージ 35 リボン・ケーブル 47 ロック、カバー 7,65

## (ワ行)

わからなくなった始動パスワード、の除去 60 割り込みリソース 80

## Α

ADDCPU.EXE 21

# С

CD-ROM ドライブ 9, 10, 45, 46 CMOS のクリア 60

## D

DIMM 参照:メモリー・モジュール DMA (ダイレクト・メモリー・アクセス) リソー ス 82

### 

IDE 装置 接続 47 1 次コネクター 13 2 次コネクター 13 ISA スロット 34

### Ρ

PCI スロット 34

## R

RAIDport アダプター 取り付け 34

# S

```
SCSI (小型コンピューター・システム・インター
フェース)
アダプター 76
ケーブル 47,76
装置の取り付け 47,76
```

## U

USB ポート 11

## W

wake on LAN、ハードウェア 2 Windows NT 用マルチプロセッサー・アップグ レード 21 Printed in Japan

1998 年 5 月
